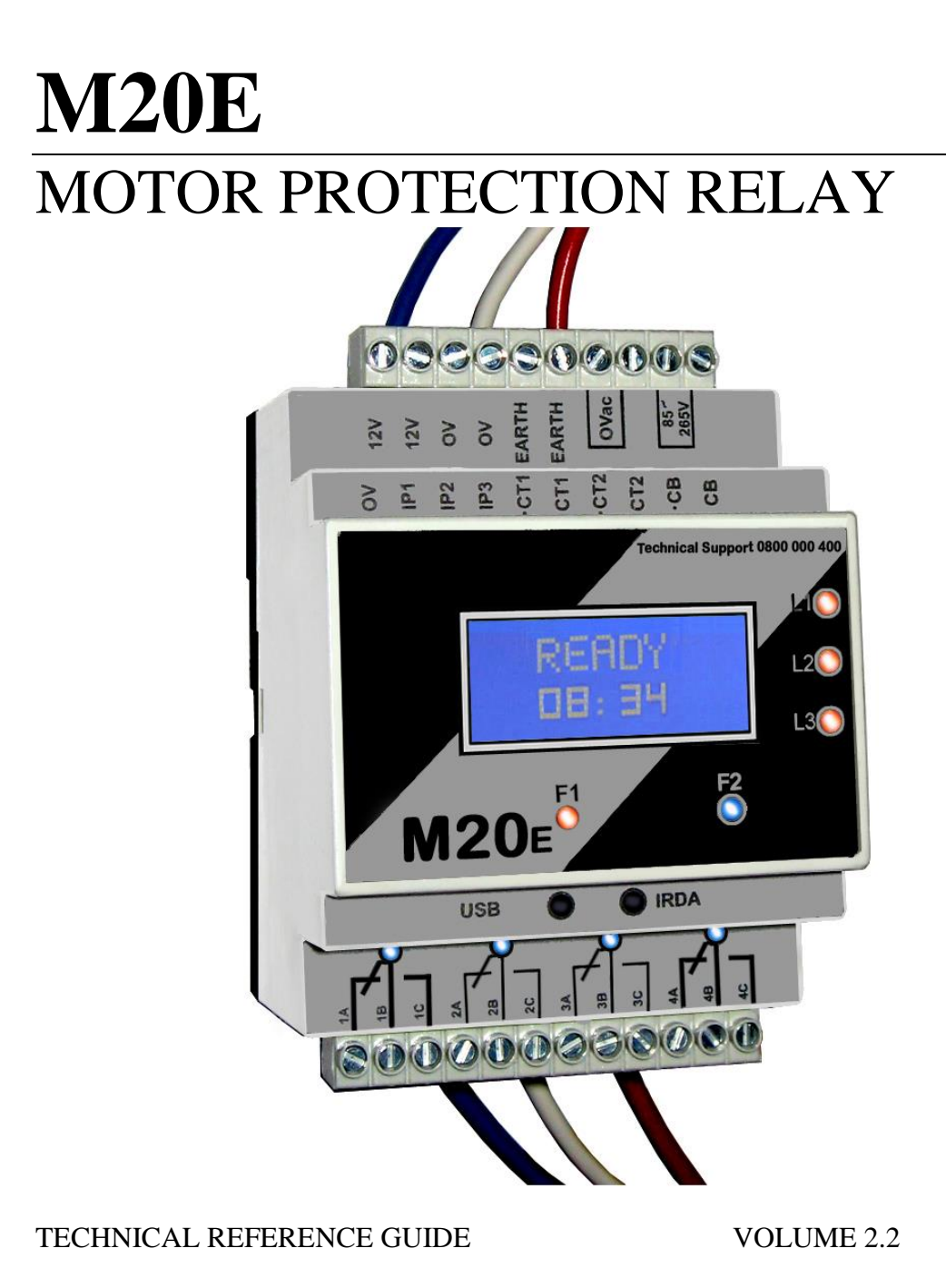

#### FIGURE 1 M20E MOTOR PROTECTION RELAY

## 1. Contents

| 1. Contents        |                              | 2  |
|--------------------|------------------------------|----|
| 2. Introduction    |                              | 4  |
| M20E HMI (hu       | man machine interface)       | 7  |
| 3. Warranty        |                              | 8  |
| 4. Safety inform   | ation                        | 8  |
| 5. M20E Config     | uration                      | 9  |
| 6. PROTECTIO       | N BLOCK                      | 18 |
| INPUT              |                              | 19 |
| OUTPUT             |                              | 20 |
| 7. M20E Menu       |                              | 25 |
| List of Menu Se    | ettings                      | 26 |
| 9. Live line indic | cation                       | 37 |
| 10. Earth fault lo | ckout                        | 38 |
| 11. Screen         |                              | 39 |
| 12. Led            |                              | 41 |
| 13. Buzzer         |                              | 41 |
| 14. Terminal       |                              | 41 |
| 15. M20E RTOS      | (Real time operating system) | 42 |
| 16. STATE MAC      | HINE                         | 42 |
| 17. Event Logging  | g                            | 43 |
| About event log    | ging                         | 43 |
| Playback events    | s on the graphic display     | 43 |
| 18. Date & Time    |                              | 44 |
| About date & ti    | me                           | 44 |
| Setting the date   | & time                       | 44 |
| 19. Communicati    | on                           | 45 |
| About commun       | ication                      | 45 |
| About USB          |                              | 45 |
| 20. Electrical spe | cifications                  | 50 |

| 21. | Software Installation | 51 |
|-----|-----------------------|----|
| 22. | Terms and conditions  | 61 |

## List of figures

| Figure 1 M20E Motor protection relay | 1  |
|--------------------------------------|----|
| Figure 2 Infra red remote control    | 7  |
| Figure 3 M20E Default configuration  | 10 |
| Figure 4 M20E Configuration cleared  | 11 |
| Figure 5 Example 1 configuration     | 12 |
| Figure 6 Example 1 configuration     | 13 |
| Figure 7 Example 1 configuration     | 14 |
| Figure 8 Example 1 configuration     | 15 |
| Figure 9 Example 1 configuration     | 16 |
| Figure 10 Save or Load configuration | 17 |
| Figure 11 Protection Block           | 18 |
| Figure 12 Startup Protection         | 30 |
| Figure 13 Trip time no prior load    | 32 |
| Figure 14 Trip time 50% prior load   | 33 |
| Figure 15 Trip time 100% prior load  | 34 |
| Figure 16 Line Indication            | 37 |
| Figure 17 Data playback screenshot   | 43 |

## 2. Introduction

## About this manual

This manual was prepared to aid the engineer in the configuration, setup and implementation of the M20E in electrical systems with easy to understand terms and procedures.

## About the M20E

The M20E motor protection relay is the most advanced motor protection and motor management relay on the market to date. It is a fully configurable relay and offers true RMS voltage measurement up to 2500Vac phase to phase and true RMS current measurements up to 6500.0 Amps per phase. Sensitive earth leakage protection measures 30mA to 6A. One amp secondary current transformer inputs are software selectable. The last 16 events are logged with date and time stamp. Live line indication will indicate if there is any voltage present on the phases, even if the M20E is powered down. Earth lockout protection will detect an earth fault before the motor is started. Automatic earth leakage self-test is logged with date and time stamp.

### The M20E offers:

- Three true RMS voltage channels
- Two true RMS Current channels
- Three binary NO/NC inputs
- Four voltage free relay contacts
- USB communication
- Sensitive earth leakage protection
- Earth fault lockout protection
- Live line indication
- Remote controlled Infra-red port
- Infra-red data download
- Real time clock

The M20E is locally manufactured to international standards utilizing the best components available. We offer 24/7 toll free technical support, backup service and training.

#### The M20E has all the following protection functions available.

- Accurate true RMS voltage and true RMS current measurement
- Over/under voltage protection
- Three-phase thermal overload protection (IEC255-8) or definite time trip
- Under current protection with definite time trip
- Voltage and current unbalance protection
- Phase loss and phase rotation protection
- Start-up protection thermal stress calculation
- Sensitive earth leakage protection with definite time trip
- Earth fault lockout protection
- Contactor failure protection (See page 26 for more info)
- Short circuit protection
- Lock rotor protection
- Real time clock for event logging with date and time stamp
- Cumulative start up counter with starts per hour protection
- Data logging of all events including Stop, Start and Power up
- Live line indication

#### M20E HMI (human machine interface)

The M20E operates as a user friendly device with real time data available to the operator. All the data is available on the 8x2 LCD display and all parameters are adjustable via personal computer or handheld infra-red remote control. Download date and time stamped history via USB or Infra-red I Link (Ex ia I/IIC).

The easy to use handheld infra-red remote control is used to Stop/ Start or navigate through the menu and adjust any of the settings.

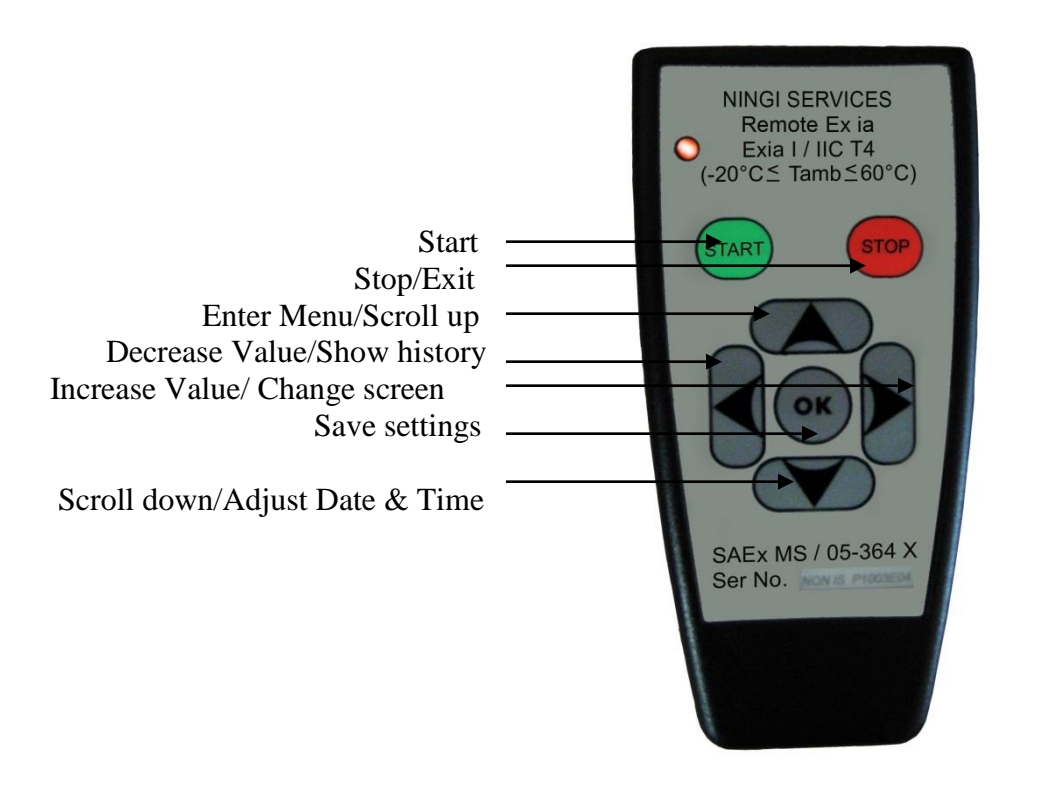

FIGURE 2 INFRA RED REMOTE CONTROL

## 3. Warranty

The M20E carries a one year limited warranty on all parts and labour.

## 4. Safety information

- Dangerous voltages can occur on the connectors, even if the auxiliary voltage has been disconnected.
- Only a certified electrician is allowed to carry out the electrical installation.
- Breaking the seal on the fixing screws of the device will result in loss of warranty.
- Electrical safety regulations must always be followed.

## 5. M20E Configuration

### About the configuration

The M20E is a fully configurable motor protection relay. The M20E can be configured with the configuration program (available free of charge <a href="http://www.ningi.com/downloads.htm">http://www.ningi.com/downloads.htm</a>). The program is a windows based GUI (graphical user interface) program to configure the M20E via USB as required.

With the configuration cleared no inputs, outputs or relays are connected.

The configuration allows the engineer:

- THREE INPUTS A,B and C WHICH CAN BE CONFIGURED AS NORMALLY OPEN OR NORMALLY CLOSED INPUTS
- FOUR VOLTAGE FREE CONTACT RELAYS WHICH CAN BE CONFIGURED TO OPERATE FROM ANY INPUT OR MOTOR PROTECTION FUNCTION (LATCH OR MOMENTARY)
- AN INTERNAL BUZZER ON ANY EVENT
- ONE RED LED ON ANY EVENT
- ONE BLUE LED ON ANY EVENT

Any combination of inputs can be connected to Stop or Start the M20E or operate one or more relays with or without intervention from the motor protection block. The design engineer is free to configure the M20E at will.

Note: The M20E comes standard with the default configuration loaded into memory.

## **Configuration:** Default configuration

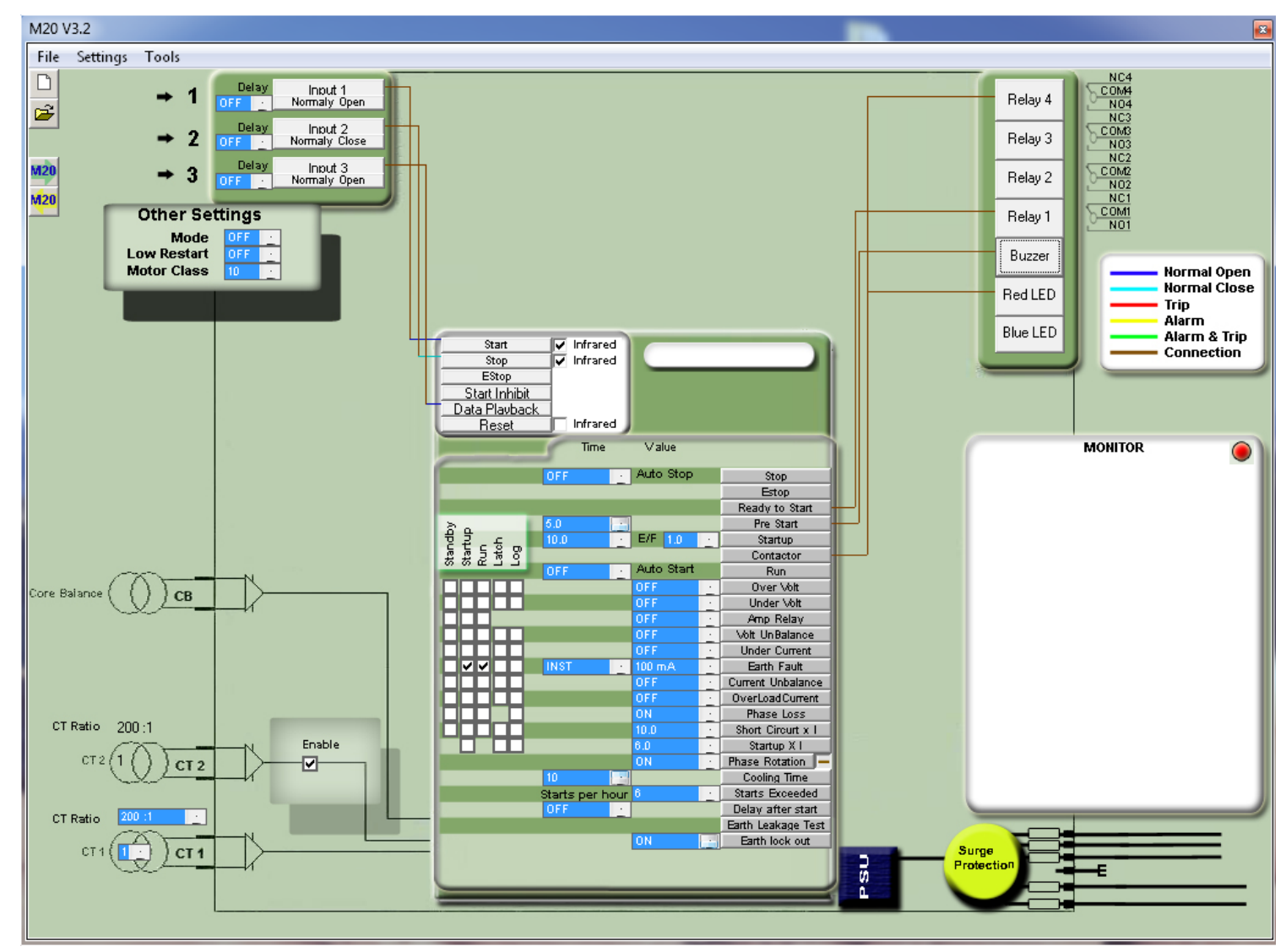

#### FIGURE 3 M20E DEFAULT CONFIGURATION

#### **Configuration cleared**

When the M20E configuration is cleared, all inputs are disconnected from the outputs leaving the design engineer free to connect any input to the motor protection block and relays

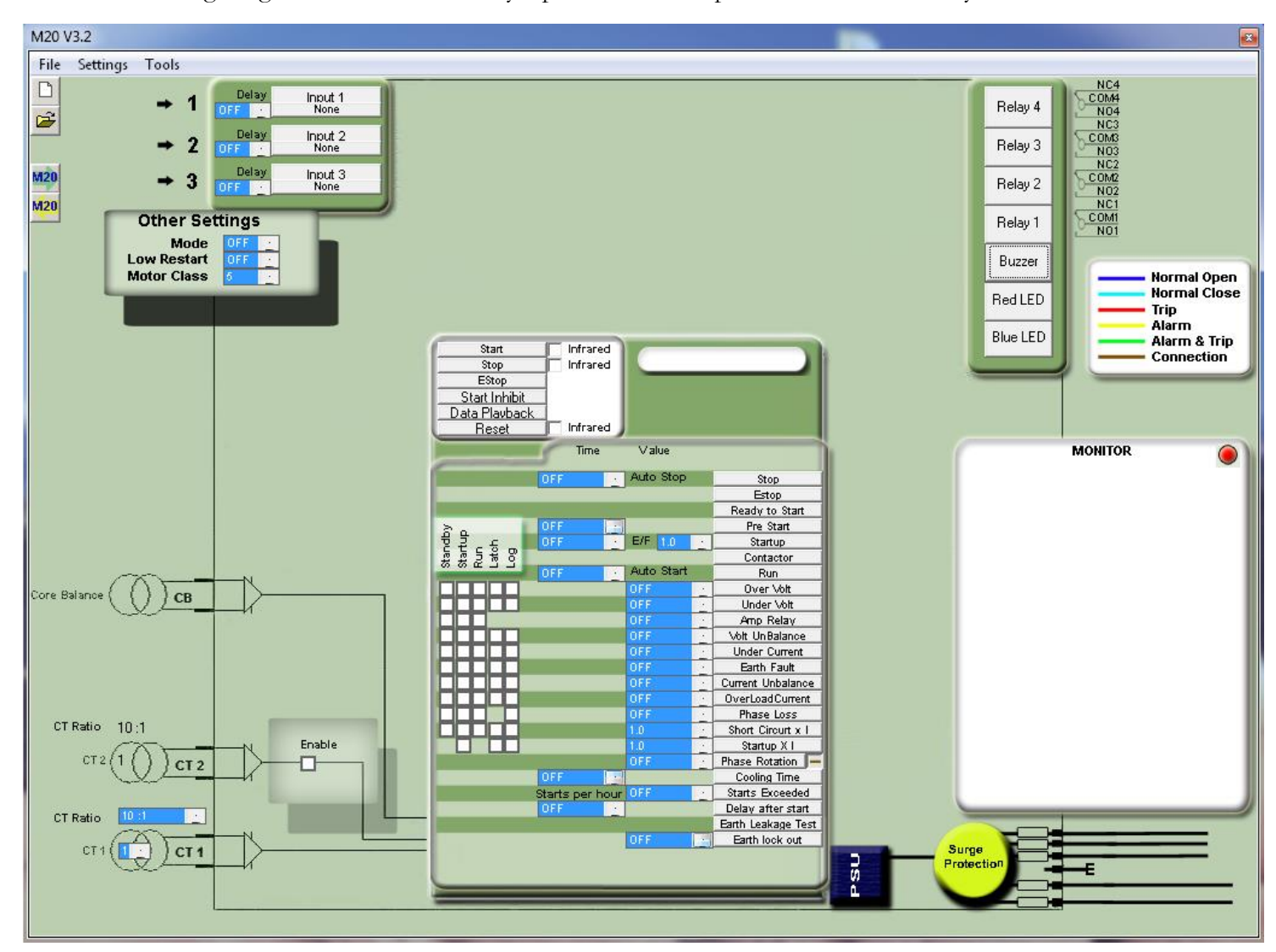

#### FIGURE 4 M20E CONFIGURATION CLEARED

#### Example 1:

Requirement: Input 1 to start the M20E, Input 2 to Stop the M20E. Main contactor connected to relay 4 and Pre start alarm connected to Buzzer. Connect input 1 to Start. Click on INPUT 1, select the input normally open.

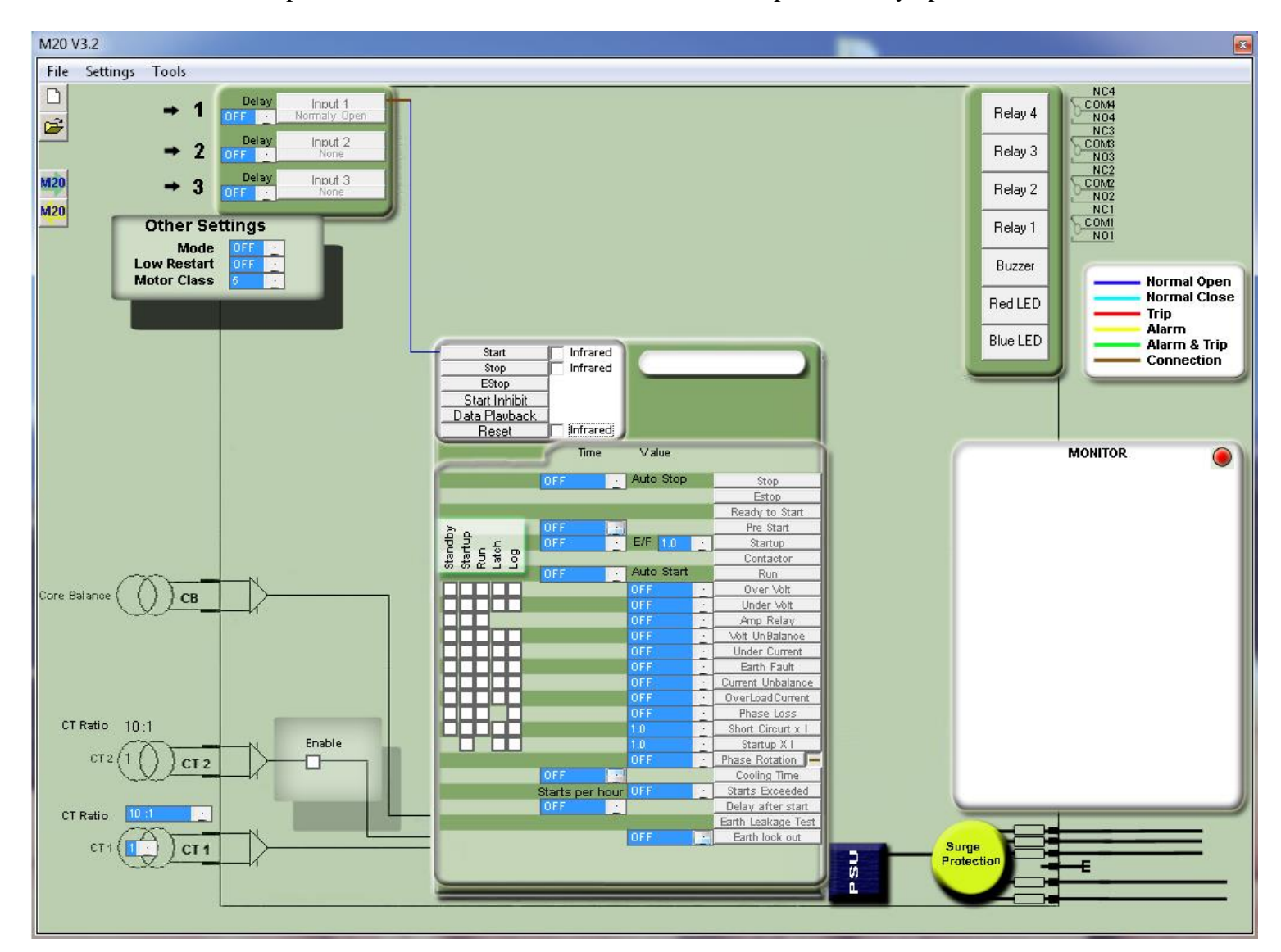

#### FIGURE 5 EXAMPLE 1 CONFIGURATION

Click on input 2 and select the Stop button as normally closed and connect to stop on the motor protection block. Connect the Contactor relay output from the motor protection block to relay 4 and the pre start output from the motor protection block to block to block to

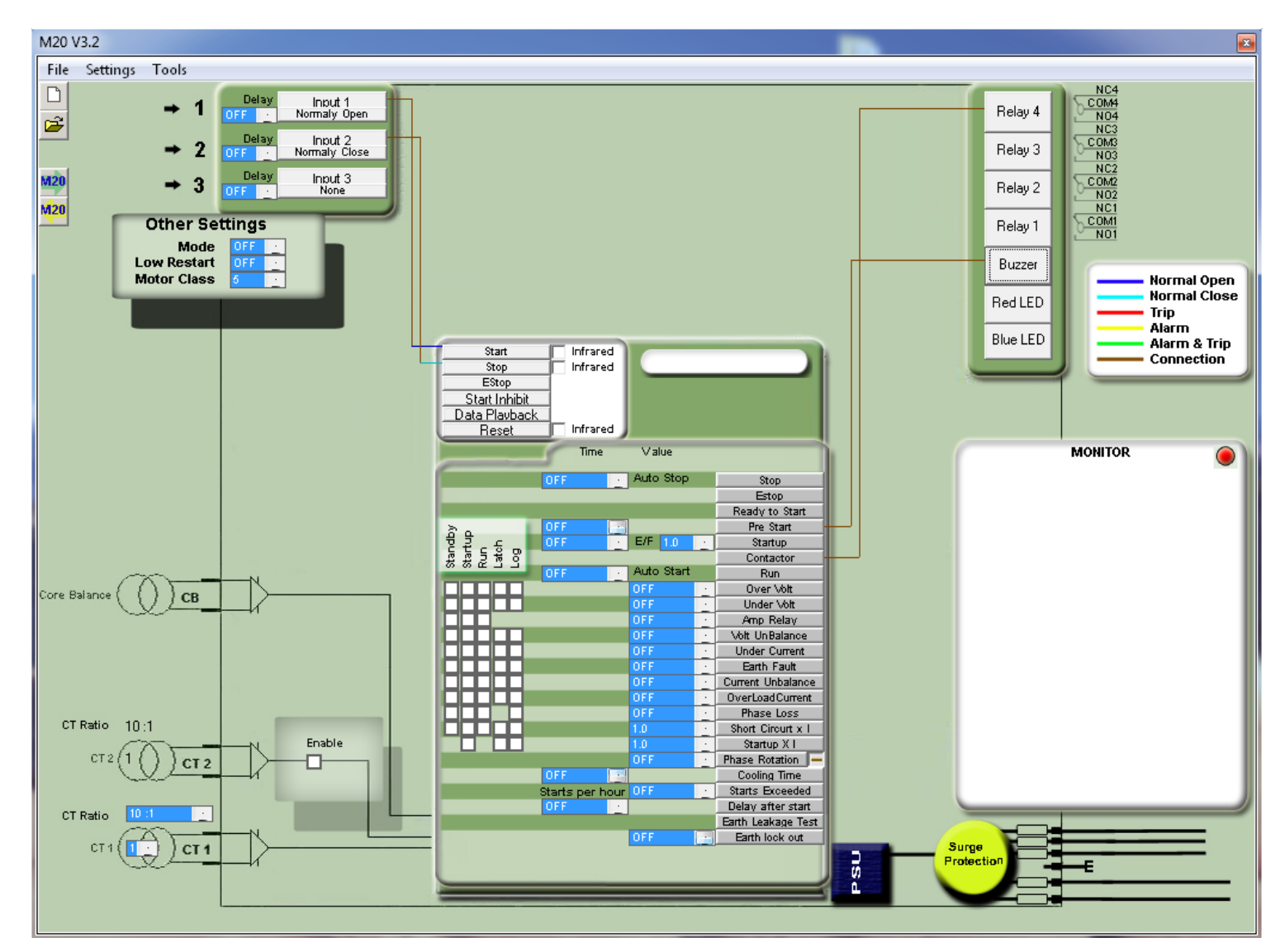

#### FIGURE 6 EXAMPLE 1 CONFIGURATION

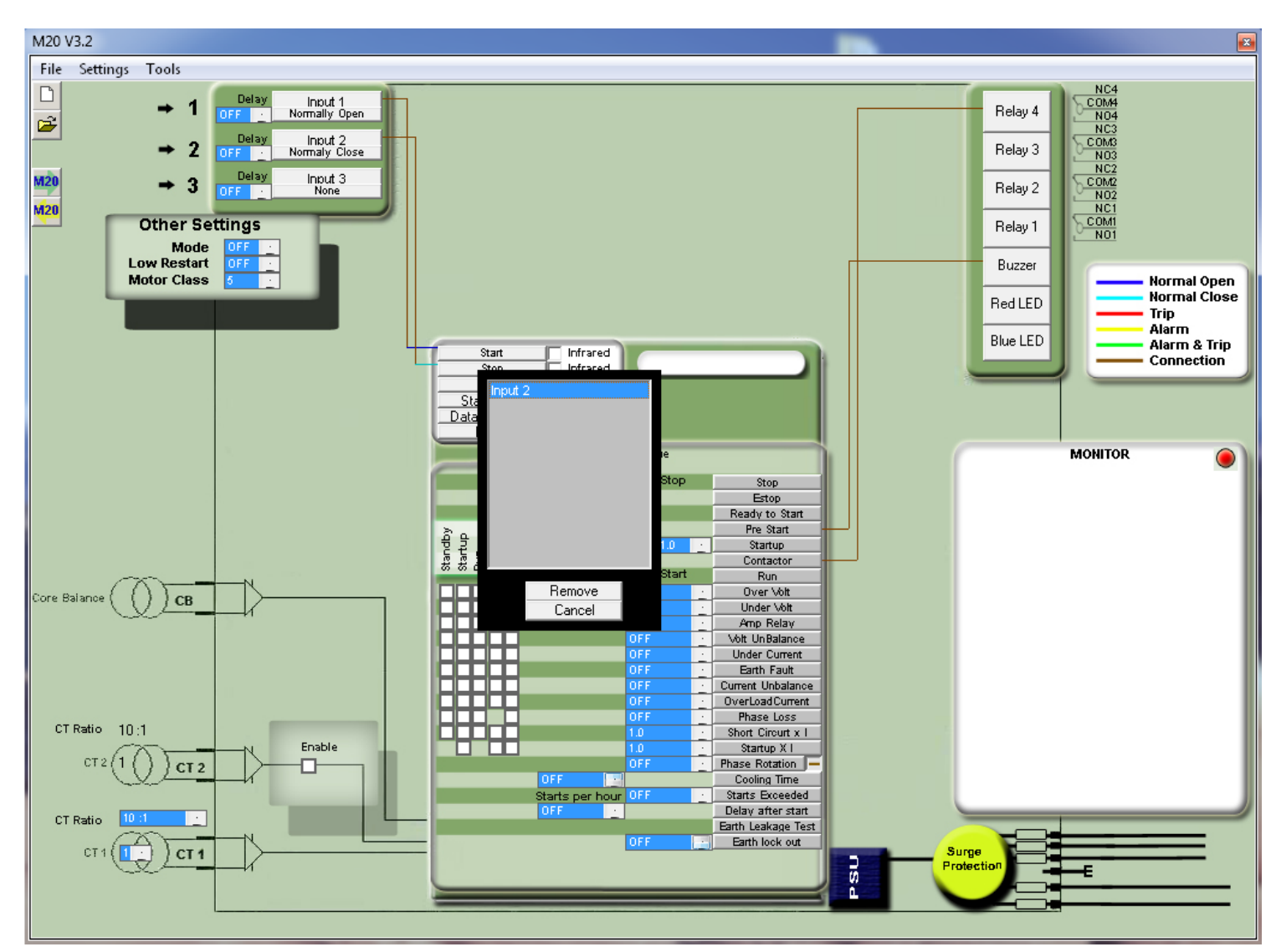

To remove a connection, right click on the connection. Select the connection, then click remove. The line is now removed.

#### FIGURE 7 EXAMPLE 1 CONFIGURATION

M20 V3.2 File Settings Tools Ľ NC4 DM4 NO4 NC3 DM3 Delay Input 1 Normally Open Relay 4 2 Input 2 Normally Close Delay Relay 3 NO3 NC2 DM2 Delay M2 Input 3 Normally Open з Relay 2 M20 Other Settings Relay 1 Mode Low Restart Motor Class Buzzer Normal Open Normal Close Red LED Trip Alarm Alarm & Trip Connection Blue LED ✓ Infrared
 ✓ Infrared Start Stop EStop Start Inhibit Data Plavback Reset Infrared Value Time MONITOR Auto Stop Stop Estop Ready to Start Pre Start Startup E/E Contactor Auto Sta Run Over Volt СВ Baia Under Volt Amp Relay Volt UnBalance Under Current Earth Fault ~ ~ Current Unbalance OverLoadCurrent Phase Loss CT Ratio 200 :1 Short Circurt x 1 Enable Startup X I CT 2 Phase Rotation Cooling Time CT 2 10 Starts per hour Starts Exceeded Delay after start Earth Leakage Test CT Ratio Earth lock out CT · CT 1 PSU

Connect the M20E via the USB cable to the PC. Use the shortcut key to update the M20E.

#### FIGURE 8 EXAMPLE 1 CONFIGURATION

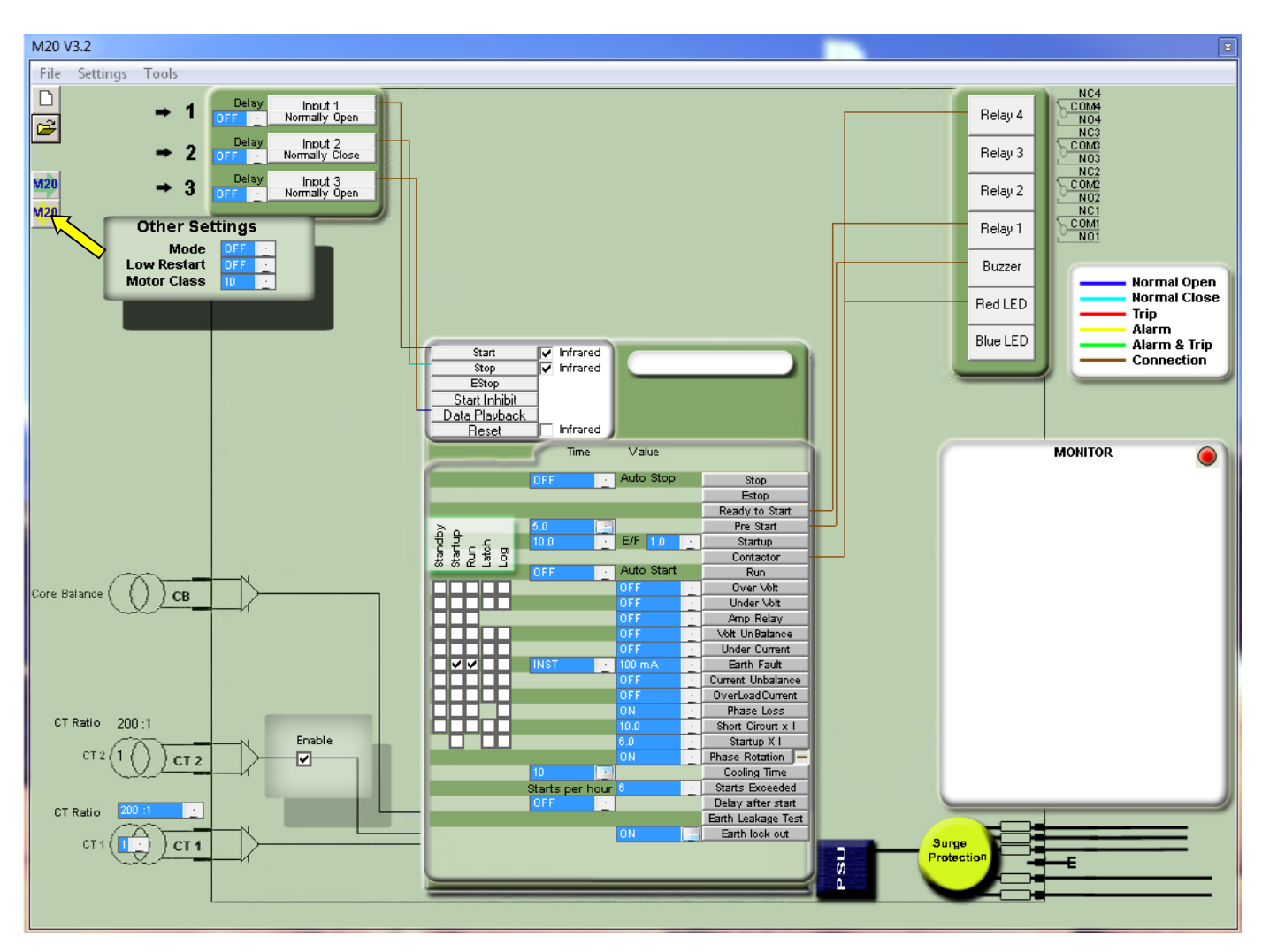

The M20E is now configured. The configuration can be saved and retrieved at any time by using the shortcut key.

#### FIGURE 9 EXAMPLE 1 CONFIGURATION

A descriptive name can be given to the file for later identification.

| 20.1/2.2                                                                                                    |                                                                                                    |                                                                                                    |
|----------------------------------------------------------------------------------------------------|----------------------------------------------------------------------------------------------------|----------------------------------------------------------------------------------------------------|
| Save As                                                                                                    |                                                                                                    |                                                                                                    |
| ○ ○ ~ 🌗 ► M20                                                                                                    | <ul> <li>✓ 4 Search M20</li> </ul>                                                                                                    | Relay 4                                                                                                    |
| Organize 🔻 New folder                                                                                                    | ≣≕ ▾ 🔞                                                                                                    | Relay 3                                                                                                    |
| Pavorites     Name       Image: Desktop     Image: Desktop       Image: Downloads     Image: Downloads       Image: Downloads     Image: Downloads       Image: Downloads     <                                                                                                    | Date modified         Type           2013/09/26 08:11         MDO File           2013/09/26 08:11         MDO File                                                                                                    | Relay 2<br>Relay 2<br>Relay 1<br>Relay 1<br>Buzzer<br>Red LED<br>Normal Open<br>Normal Open<br>Normal Open |
| Google Drive<br>Child Suream<br>Google Drive<br>Convents<br>Music<br>Pictures ▼<br>File name: Conveyor 3↓Mdo<br>Save as type: .Mdo                                                                                                    | III<br>                                                                                                    | Blue LED Trip<br>Alarm Alarm Alarm & Trip<br>Connection<br>MONITOR                                         |
| lide Folders                                                                                                    | Save Cancel                                                                                                    |                                                                                                    |
| CT Ratio 200:1<br>CT 2<br>CT 2 | U11     Amp Hellav       OFF     ·       OFF     ·       Under Current       OFF     ·       Under Current       OFF     ·       OFF     ·       OFF     ·       OFF     ·       OFF     ·       OFF     ·       OVerLoad Current       ON     ·       Bio     ·       Starts     ·       ON     ·       Starts per hour 6     ·       Starts per hour 6     ·       Starts per hour 6     ·       Barth Laskage Test       ON     · |                                                                                                    |

#### FIGURE 10 SAVE OR LOAD CONFIGURATION

## 6. PROTECTION BLOCK

**INPUT** 

| Start<br>Stop<br>EStop<br>Start Inhibit<br>Data Plavback<br>Reset                                                                                                    | Start Infrared<br>Stop Infrared<br>EStop<br>art Inhibit<br>a Playback<br>Beset Infrared |        |          |            |          |                    |
|----------------------------------------------------------------------------------------------------|-----------------------------------------------------------------------------------------|--------|----------|------------|----------|--------------------|
|                                                                                                    | 10                                                                                      | Time   | 1        | Value      |          |                    |
|                                                                                                    | - N                                                                                     |        | _        |            |          |                    |
|                                                                                                    | OFF                                                                                     |        | ÷        | Auto Stop  |          | Stop               |
|                                                                                                    |                                                                                         |        |          |            |          | Estop              |
|                                                                                                    |                                                                                         |        |          |            |          | Ready to Start     |
| δα                                                                                                    | OFF                                                                                     |        | ÷        |            |          | Pre Start          |
| te te se                                                                                                    | OFF                                                                                     |        | ÷        | E/F 1.0    | <u> </u> | Startup            |
| Le true sta                                                                                                    |                                                                                         |        |          |            |          | Contactor          |
|                                                                                                    | OFF                                                                                     |        | <u> </u> | Auto Start |          | Run                |
|                                                                                                    |                                                                                         |        |          | OFF        | · .      | Over Volt          |
|                                                                                                    |                                                                                         |        |          | OFF        | · .      | Under Volt         |
|                                                                                                    |                                                                                         |        |          | OFF        | · .      | Amp Relay          |
|                                                                                                    |                                                                                         |        |          | OFF        | · .      | Volt UnBalance     |
|                                                                                                    |                                                                                         |        |          | OFF        | · .      | Under Current      |
|                                                                                                    |                                                                                         |        |          | OFF        | · .      | Earth Fault        |
|                                                                                                    |                                                                                         |        |          | OFF        | · .      | Current Unbalance  |
|                                                                                                    |                                                                                         |        |          | OFF        | · .      | OverLoadCurrent    |
|                                                                                                    |                                                                                         |        |          | OFF        | · .      | Phase Loss         |
|                                                                                                    |                                                                                         |        |          | 1.0        | · .      | Short Circurt x I  |
|                                                                                                    |                                                                                         |        |          | 1.0        | · .      | Startup X I        |
|                                                                                                    |                                                                                         |        |          | OFF        | •        | Phase Rotation 💻   |
|                                                                                                    | OFF                                                                                     |        | •        |            |          | Cooling Time       |
|                                                                                                    | Starts                                                                                  | per ho | ur       | OFF        | ·        | Starts Exceeded    |
| Sec                                                                                                    | OFF                                                                                     |        | ·        |            |          | Delay after start  |
|                                                                                                    |                                                                                         |        |          |            |          | Earth Leakage Test |
| a state of the second second sec |                                                                                         |        |          | OFF        | •        | Earth lock out     |
|                                                                                                    |                                                                                         |        |          |            |          |                    |

## **OUTPUT**

#### FIGURE 11 PROTECTION BLOCK

### INPUT

## **START**

This input starts the motor.

### STOP

This input stops the motor.

#### **E/STOP**

This input stops the motor.

### **START INHIBIT**

This input prevents the motor from starting.

## DATA PLAYBACK

This input plays back the logged events on the LCD screen.

### RESET

This input resets the M20E when latch on last trip is active.

### OUTPUT

### STOP

Active when the STOP input is active.

## E/STOP

Active when the E/STOP input is active.

## **READY TO START**

Active when the M20E is ready to start.

## PRE START

Pre start alarm. Can be configured to activate the internal buzzer and/or any relay.

## STARTUP

Active when the motor is running during startup time.

## CONTACTOR

Active when the motor is running.

## RUN

Active when the motor is running after the startup time.

### **OVER VOLTAGE**

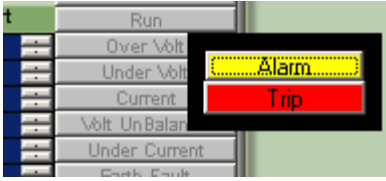

Alarm is active immediately when the level exceeds the over voltage setting. Trip is active when the level exceeds the over voltage setting and after the definite time delay expired. If latch on last trip is selected the output will stay active until the M20E has been reset.

### **UNDER VOLTAGE**

| t   | Run           |       |
|-----|---------------|-------|
| i   | Over Volt     |       |
|     | Under Volt    | Alarm |
| - H | Current       | Trip  |
| - H | Volt UnBalan  |       |
|     | Under Current |       |
|     | Easth Easth   |       |

Alarm is activated immediately when the level of the voltage drops below the under voltage setting. Trip is active when the level of the voltage drops below the under voltage setting and after the definite time delay expired.

If latch on last trip is selected the output will stay active until the M20E has been reset.

## CURRENT

Active when any phase of the motor current exceeds the setting. This output is useful to indicate when a certain motor load is exceeded.

| J |       | OFF   | ÷  | Over Volt      |   |
|---|-------|-------|----|----------------|---|
| J |       | OFF   | į. | Under Volt     |   |
|   | 2.0 🚍 | 8.4 A | ÷  | Current        | - |
| J |       | OFF   | ÷  | Volt UnBalance |   |
| ٦ |       | OFF   | ÷  | Under Current  |   |

In this example the output is active after 2 seconds when any phase exceeds 8.4Amp.

## **VOLTAGE UNBALANCE**

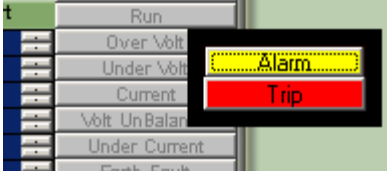

Alarm is active immediately when the level exceeds the voltage unbalance setting. Trip is active when the level exceeds the voltage unbalance setting and after the definite time delay expired. If latch on last trip is selected the output will stay active until the M20E has been reset.

### **UNDER CURRENT**

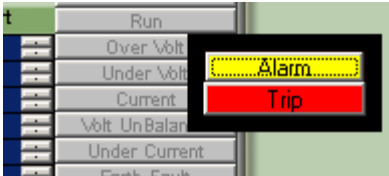

Alarm is active immediately when the current level drops below the under current setting. Trip is active when the current level drops below the under current setting and after the definite time delay expired. If latch on last trip is selected the output will stay active until the M20E has been reset.

## **EARTH FAULT**

|   | Under Current   |       |
|---|-----------------|-------|
| ÷ | Earth Fault     |       |
| ÷ | Current Unbala  | Alarm |
|   | OverLoadCun     | Trip  |
| ÷ | Phase Los:      |       |
|   | Short Circurt x | 1     |

Alarm is active immediately when the level exceeds the earth fault setting.

Trip is active when the level exceeds the earth fault setting and after the definite time delay expired. If latch on last trip is selected the output will stay active until the M20E has been reset.

## **CURRENT UNBALANCE**

| Ī | Under Current   |         |
|---|-----------------|---------|
| ŀ | Earth Fault     |         |
| ÷ | Current Unbala  | (Alarm) |
| ÷ | OverLoadCun     | Trip    |
| ÷ | Phase Los:      |         |
| ÷ | Short Circurt x |         |

Alarm is active immediately when the level exceeds the current unbalance setting. Trip is active when the level exceeds the current unbalance setting and after the definite time delay expired. If latch on last trip is selected the output will stay active until the M20E has been reset.

## **OVER CURRENT**

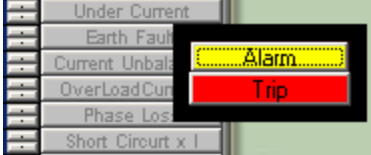

Alarm is active immediately when the level exceeds the over current setting. Trip is active when the level exceeds the over current setting and after the definite time delay expired. If latch on last trip is selected the output will stay active until the M20E has been reset.

## PHASE LOSS

Active when one or more phases are below 40V.

## SHORT CIRCUIT x I

Instantaneous when the current on any phase exceeds the "over load current" setting multiplied by the "short circuit x I" setting.

## STARTUP x I

Active instantaneous when the current on any phase exceeds the *over load current* setting times the *startup x I* setting.

## PHASE ROTATION

Active when the direction is reversed on the incoming phases. Select the button to invert the output (Active when the direction is normal on the incoming phases).

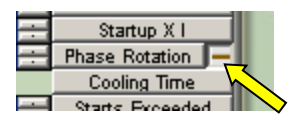

## COOLING

Active when the motor tripped after an overload condition or when the starts per hour has been exceeded.

## **DELAY AFTER START**

Active after motor startup and *delay after start* setting has expired. This output is useful to bypass a speed switch or deco wheel after startup.

## EARTH LEAKAGE TEST

This output is used for auto earth leakage test.

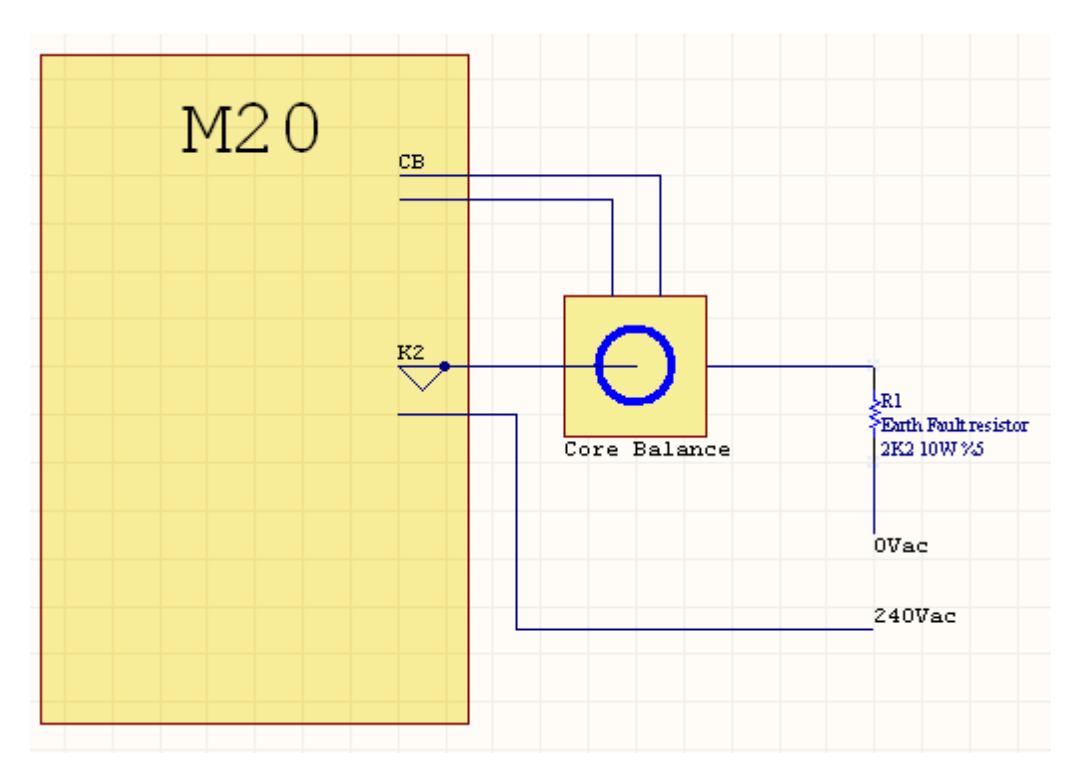

Example: To perform an auto earth leakage test, *Earth Leakage test* is connected to a relay in the configuration. Before startup the relay is energized and an earth fault is momentary induced into the system. If the induced earth fault is detected the motor will start after the test. If no earth fault is detected the LCD will display E/F FAIL and the start will not be allowed. This test is logged in the event logging with date and time stamp.

## EARTH LOCKOUT

Enable Earth Lockout protection and connect Earth Fault Lockout detection to any relay.

## **CONTACTOR FAILURE PROTECTION**

The M20E's configurable protection will indicate when there is a possible contactor failure, eg: phase loss if one of the contactor poles does not work. Contactor failure protection is not frozen contactor protection.

## 7. M20E Menu

### About the Menu

The M20E menu contains all the settings for the trip levels, timer functions and trip delays. The menu settings are located in a nonvolatile memory. The M20E menu settings can be changed by personal computer (USB), infra-red remote control or I Link (handheld IRDA device).

Note: The menu can only be accessed when the motor is not running.

#### How to change the settings

Press the solution on the infra-red remote control to enter the menu. Then

press  $\bigcirc$  or  $\bigcirc$  to scroll up or down through the menu.  $\bigcirc$  Or  $\bigcirc$  will decrease or increase the value for that specific setting.

Press the button to exit the menu. To save the settings press the button again within 10 seconds. When saving the new settings the event (menu access) is logged in the nonvolatile memory with date and time stamp.

### List of Menu Settings

| REGISTER | SETTING                     | LCD / Screen | MIN | MAX    | DEFAULT | UNIT     |
|----------|-----------------------------|--------------|-----|--------|---------|----------|
| 40001    | Mode                        | Mode         | OFF | 5000   | OFF     |          |
| 40002    | Pre Start                   | PreStart     | OFF | 5000.0 | 5.0     | sec      |
| 40003    | Auto Start                  | Auto ON      | OFF | 5000.0 | OFF     | sec      |
| 40004    | Auto Stop                   | Auto OFF     | OFF | 5000.0 | OFF     | sec      |
| 40005    | Low Restart 1               | Low on 1     | OFF | 9999   | 15      | min      |
| 40006    | Earth Fault Lockout         | E/F LOCK     | OFF | ON     | ON      |          |
| 40007    | Cooling Time                | Cooling      | OFF | 9999   | 10      | min      |
| 40008    | Phase Loss                  | PhaseLos     | OFF | ON     | ON      |          |
| 40009    | Phase Rotation              | Rotation     | OFF | ON     | ON      |          |
| 40010    | Under Voltage               | Low Volt     | OFF | 1999   | OFF     | volt     |
| 40011    | Under Voltage Delay         | U/V Del      | OFF | 999.9  | OFF     | sec      |
| 40012    | Over Voltage                | OverVolt     | OFF | 1999   | OFF     | volt     |
| 40013    | Over Voltage Delay          | O/V Del      | OFF | 999.9  | OFF     | sec      |
| 40014    | Voltage Unbalance           | V Unbal      | OFF | 99     | OFF     | %        |
| 40015    | Voltage Unbalance Delay     | V/U Del      | OFF | 999.9  | OFF     | sec      |
| 40016    | Starts per hour             | Starts/H     | OFF | 99     | 6       | starts   |
| 40017    | Startup                     | Startup      | OFF | 999.9  | 10.0    | sec      |
| 40018    | Startup x I                 | Start xI     | OFF | 20.0   | 6.0     | x I      |
| 40019    | Short Circuit x I           | Short xI     | OFF | 20.0   | 10.0    | x I      |
| 40020    | Under Current (Amps)        | UCurrent     | OFF | 5000.0 | OFF     | amps     |
| 40021    | Under Current Delay         | U/C Del      | OFF | 999.9  | OFF     | sec      |
| 40022    | Overload Current (Amps)     | OCurrent     | OFF | 5000.0 | OFF     | amps     |
| 40023    | Overload Current Delay      | IDMT         | OFF | 999.9  | OFF     | sec      |
| 40024    | Motor Class                 | M Class      | ON  | 30     | 10      | class    |
| 40025    | Current Unbalance           | IUnbalan     | OFF | 99     | OFF     | %        |
| 40026    | Current Unbalance Delay     | IUnb Del     | OFF | 999.9  | OFF     | sec      |
| 40027    | Multiples of E/F @ Startup  | E/F@Strt     | OFF | 10     | 2       | x E/F    |
| 40028    | Earth Fault @ Run           | E/F@Run      | OFF | 9999   | 250     | mA       |
| 40029    | Earth Fault @ Startup Delay | E/FDelay     | ON  | 999.9  | 0.3     | sec      |
| 40030    | CT Quantity                 | CT Qty       | 1   | 2      | 2       | Quantity |
| 40031    | CT Ratio                    | CT Ratio     | ON  | 10000  | 200     | Ratio:1  |
| 40032    | CT Input                    | CT Input     | 1   | 1      | 1       | amp      |
| 40033    | Start Delay                 | StartDel     | OFF | 999.9  | OFF     | sec      |
| 40034    | Amp Relay                   | AmpRelay     | OFF | 999.9  | OFF     | amp      |
| 40035    | Amp Delay                   | AmpDelay     | OFF | 999.9  | OFF     | sec      |
| 40036    | A Delay                     | A Delay      | OFF | 999.9  | OFF     | sec      |
| 40037    | B Delay                     | B Delay      | OFF | 999.9  | OFF     | sec      |
| 40038    | C Delay                     | C Delay      | OFF | 999.9  | OFF     | sec      |

#### Mode

This setting is used for special functions. .

| The following modes will a | lisplay:                                              |
|----------------------------|-------------------------------------------------------|
| Mode 5                     | Display Phase to Phase voltages                       |
| Mode 6                     | Display Phase to Neutral voltages                     |
| The following modes will:  |                                                       |
| Mode 20                    | Download data via USB (Use vbterm.exe supplied on CD) |
| Mode 31                    | Format event recording (Erase history)                |
| Mode 32                    | Clear cumulative start counter                        |
| Mode 33                    | Clear hour meter 2                                    |
| Mode 255                   | Default the menu settings to factory values           |

#### **Pre Start**

This setting will activate the relay or buzzer (as connected in the configuration) prior to starting for the set time in seconds to act as a pre start warning.

#### **Auto Start**

This function will auto start the M20E when all conditions are met.

#### Auto Stop

This function will auto stop the M20E after the preset time.

#### Low Restart 1

If the M20E has tripped on an under current condition (dry run) the M20E will auto restart after the set time has lapsed. Should the Auto start function be enabled the Low Restart 1 will override the Auto start function. If Low restart 1 is enabled (set to any value) the M20E will not latch on last trip in case of an undercurrent trip.

#### **Earth Fault Lockout**

Select to "ON" to enable earth fault lockout protection. This protection sets the M20E apart from most protection relays in the market today. This test is performed to determine if there is an earth fault present on the load before the contactor is energized.

#### **Cooling Time**

If the M20E trips on an overload condition the cooling time comes into effect. No starts are allowed during cooling time. Cooling time is also utilized for the starts per hour.

#### **Phase Loss**

Phase loss detection is active when this setting is ON. Phase loss detection may be selected in the configuration setup to be active during Standby and/or Run.

#### **Phase Rotation**

Phase rotation detection is active when in standby and the setting in ON.

#### **Under Voltage**

The under voltage detection level is determined by this setting.

#### **Under Voltage Delay**

The setting allows for a delayed trip in the event of an under voltage.

#### **Over Voltage**

The over voltage detection level is determined by this setting.

#### **Over Voltage Delay**

The setting allows for a delayed trip in the event of an over voltage.

#### Voltage Unbalance

The reason why unbalanced phase voltages require disconnection from the load is that any unbalance in the voltage results in a negative phase sequence current component which produces a rotating field in the opposite direction to the rotating field produced by the applied system voltage. This counter-rotating field will cause induced currents in the rotor of almost twice the normal system frequency, resulting in overheating and possible damage. This result is derived from the negative phase sequence component in a threephase system. If the voltage unbalance exceeds the set limit and time delay the M20E will trip. The voltage unbalance is derived from the formula:

Unbalance phase 1 = ((V1 - V average) / V average) \* 100Unbalance phase 2 = ((V2 - V average) / V average) \* 100Unbalance phase 3 = ((V3 - V average) / V average) \* 100

Where:

V average = (V1 + V2 + V3) / 3

The M20E will trip on any phase that exceeds the set limit.

#### **Voltage Unbalance Delay**

This setting is the time allowed in an unbalanced situation.

#### Starts per hour

Example: Setting is 6 starts per hour. The M20E will allow up to 6 starts per hour. If 6 starts are exceeded in one hour the M20E will not allow starts for the time set in the Cooling Time.

#### Startup

During startup time different protection levels are used to allow for motor startup currents. The startup setting is the time allowed for the motor to start.

| Start     Infrared       Stop     Infrared       EStop     Start Inhibit       Data Plavback     Infrared |                 |            |          |                    |  |
|----------------------------------------------------------------------------------------------------|-----------------|------------|----------|--------------------|--|
|                                                                                                    | Time            | Value      |          |                    |  |
| C                                                                                                    |                 | late of a  |          |                    |  |
|                                                                                                    | OFF             | Auto Stop  |          | Stop               |  |
|                                                                                                    |                 |            |          | Estop              |  |
|                                                                                                    |                 |            |          | Ready to Start     |  |
| 20                                                                                                    | UFF             |            | _        | Pre Start          |  |
|                                                                                                    | UFF             | E/F 1.0    | <u>_</u> | Startup            |  |
| 22333                                                                                                    | 0.55            | LALES STOP |          | Contactor          |  |
|                                                                                                    | UFF             | Adio Start |          | Run                |  |
| ┣┥╋╋╋╋                                                                                                    |                 | OFF        | -        | Uver Volt          |  |
| ╠┿╬┿╬┶┸┷╝                                                                                                 |                 | OFF        | -        | Under Volt         |  |
|                                                                                                    |                 | UFF        | <u> </u> | Amp Relay          |  |
|                                                                                                    |                 | UFF        | <u> </u> | Volt UnBalance     |  |
|                                                                                                    |                 | UFF        | ÷.       | Under Current      |  |
|                                                                                                    |                 | UFF        | ÷.,      | Earth Fault        |  |
|                                                                                                    |                 | UFF        | ÷.,      | Current Unbalance  |  |
| ╟┙┝╋┙╵╄┙╝                                                                                                 |                 | UFF        | <u> </u> | OverLoadCurrent    |  |
|                                                                                                    |                 | OFF        | <u> </u> | Phase Loss         |  |
| ╟┶╠┿┹┝╋┷┦╸                                                                                                |                 | 1.0        | -        | Short Circurt x I  |  |
|                                                                                                    |                 | 1.0        | <u> </u> | Startup X I        |  |
|                                                                                                    |                 | OFF        | 1        | Phase Rotation -   |  |
|                                                                                                    | UFF             |            |          | Cooling Time       |  |
|                                                                                                    | Starts per hour | OFF        | 1        | Starts Exceeded    |  |
|                                                                                                    | OFF             |            |          | Delay after start  |  |
|                                                                                                    |                 |            |          | Earth Leakage Test |  |
|                                                                                                    |                 | OFF        | <u> </u> | Earth lock out     |  |
|                                                                                                    |                 |            |          |                    |  |

Select the protection required in startup

FIGURE 12 STARTUP PROTECTION

#### Startup x I

This is the multiples of the overload current that is allowed during the startup time. Example: Overload current setting = 30.0AStartup x I = 6

Maximum startup current allowed =180A

#### Short circuit x I

This is the multiples of the overload current setting that is allowed after the startup time has lapsed. Example: An overload current setting of 45A and a short circuit x I setting of 10 will trip on a short circuit fault if 450A is exceeded. If a relay is assigned to this fault the relay will trip 200ms before the main contractor.

#### **Under Current (Amp)**

If the current on any phase drops below this setting the M20E will trip after the Under Current Delay has lapsed. If the Low Restart 1 timer is enabled the M20E will restart after the Low Restart 1 timer has timed out.

#### **Under Current Delay**

This is the time that the motor is allowed to operate in an under current condition. If the alarm function is enabled the alarm relay will activate when the under current is detected.

#### **Overload Current (Amp)**

This setting is the selected current level when the motor enters an overload condition. See Overload Current Delay and Motor class for trip time characteristics.

#### **Overload Current Delay**

If the value is set to *curve* the M20E will trip according to the IEC 255-8 specification on an overload condition. Any other value will represent the definite time trip on an overload condition.

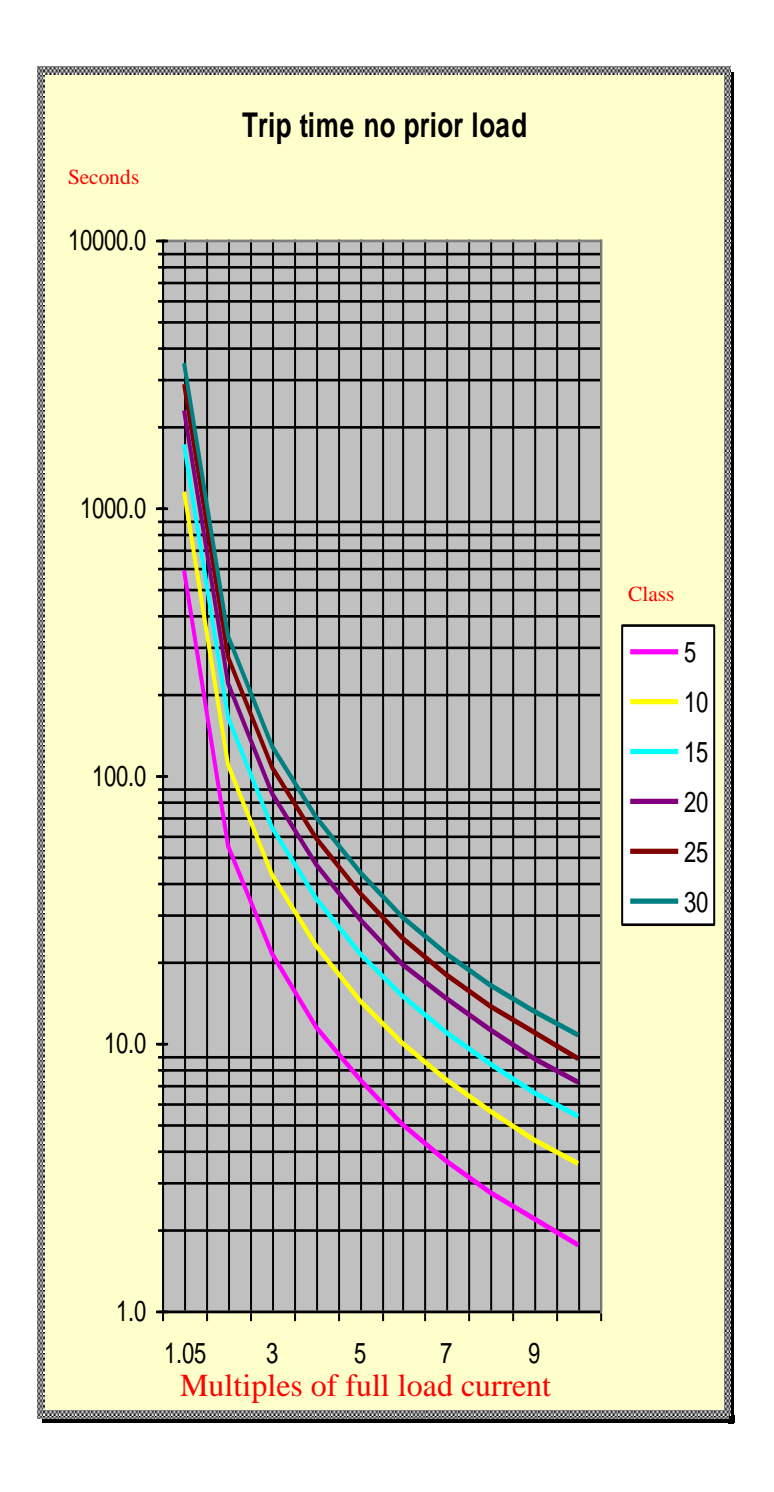

#### FIGURE 13 TRIP TIME NO PRIOR LOAD

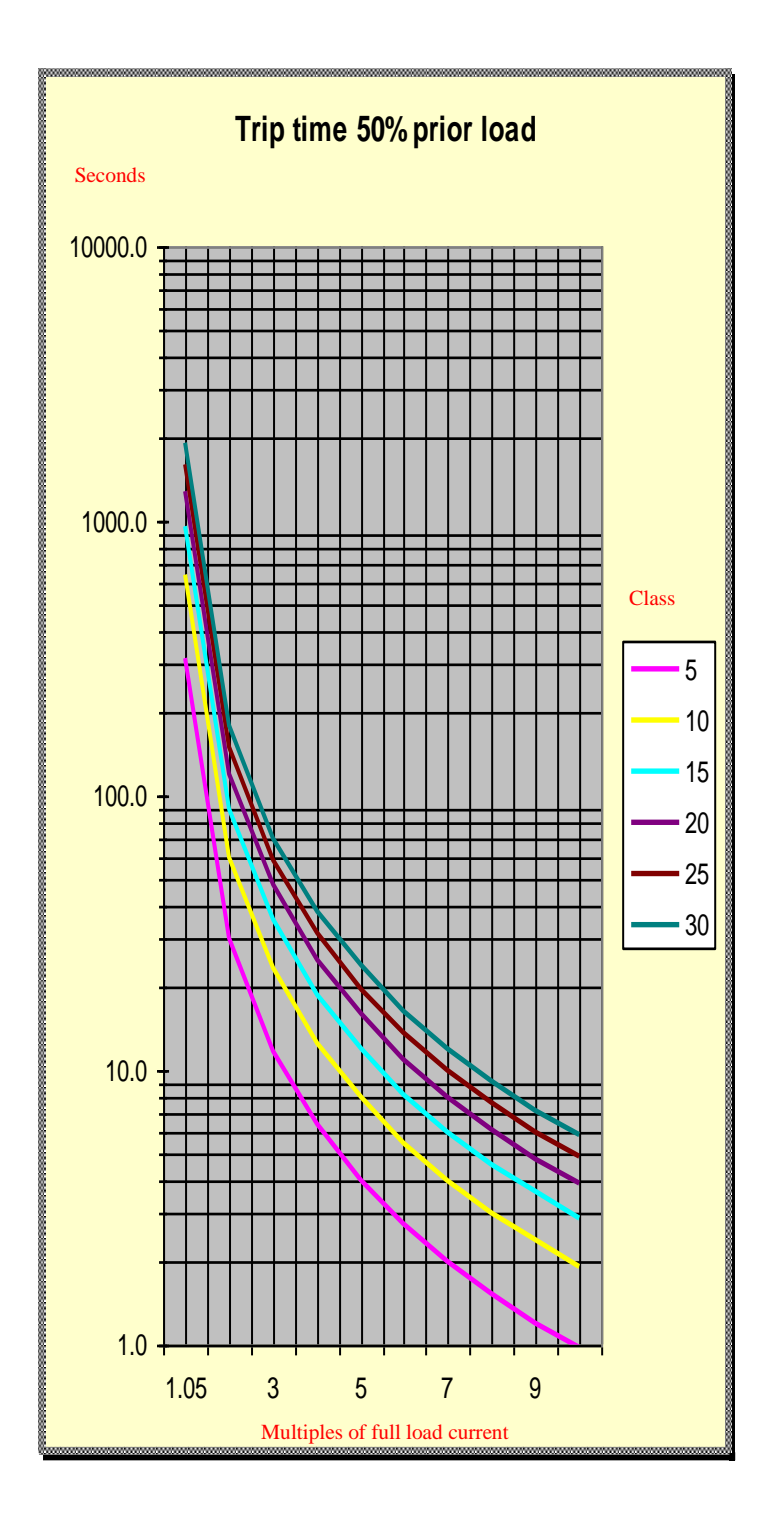

#### FIGURE 14 TRIP TIME 50% PRIOR LOAD

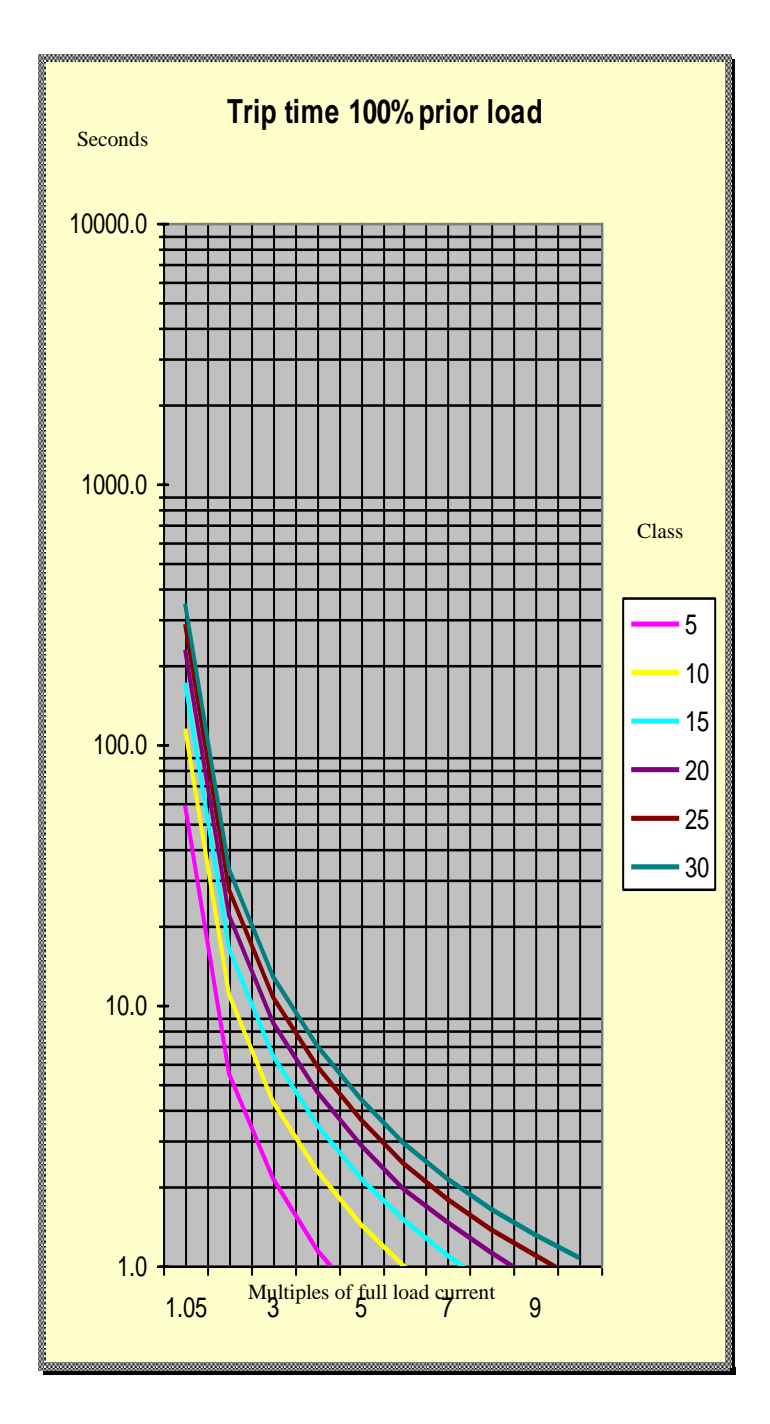

FIGURE 15 TRIP TIME 100% PRIOR LOAD

## **Motor class**

This setting determines the motor class for the thermal overload curve. Refer to the overload current time for more detail.

## **Current Unbalance**

The reason why unbalanced phase currents require disconnection from the load is because any unbalance in the current results in a negative phase sequence component which produces a rotating field in the opposite direction to the rotating field produced by the applied system voltage. This counter-rotating field will cause induced currents in the rotor of almost twice the normal system frequency, resulting in overheating and possible damage. This result is derived from the negative phase sequence component in a threephase system. If the current unbalance exceeds the set limit and time delay the M20E will trip. The current unbalance is derived from the formula:

Unbalance phase 1 = ((I1 - I average) / I average) \* 100Unbalance phase 2 = ((I2 - I average) / I average) \* 100

Where:

I average = (I1 + I2) / 2

The M20E will trip on any phase that exceeds the set limit.

## **Current Unbalance Delay**

This setting is the time allowed in an unbalance situation.

## **Earth Fault at Start**

When the M20 is in Start-up time and the Earth Leakage level exceed this setting the M20 will trip instantaneously.

## Earth Fault in Run

The M20E will trip if the earth leakage fault exceeds this setting and the delay time is exceeded (earth leakage time).

## Earth Fault Delay

This is the delay time before trip in the event of an earth leakage fault.

## **CT Quantity**

The M20E can operate on 1 or 2 current transformers. This setting is used to select the number of current transformers connected to the M20E. If one CT is selected the CT must be connected to CT1. If two CT's are selected it must be connected to CT1 and CT2.

## **CT Ratio**

The CT ratio can be selected in increments of 10. If the secondary is selected as 1A, the range is 10:1 to 10 000:1. The M20E can measure up to 5 times the CT ratio at motor start up with the specified accuracy, provided the CT is a 5P10 or allows for 5 x CT ration. The current is displayed in 0.1A resolution. The M20E measures true RMS current by performing full signal analysis. This ensures true current readings even with distorted waveforms.

## **CT** Input

The secondary CT input can be selected as 1A

## **Delay after start**

The relay connected (in the configuration) will switch over after the set time has lapsed after startup. This contact can be used to allow the deco wheel or speed switch to come into operation.

## **Current Relay**

This setting is the current at which the relay will switch.

## **Current Relay Delay**

The current relay will switch after the delay expires.

### **1 Delay**

Input A delay.

## 2 Delay

Input B delay.

### **3 Delay**

Input C delay.

## 9. Live line indication

Three phase live line indication. This indication is fully operational even if the M20E is powered down. The indication is active above 80Vac on any phase.

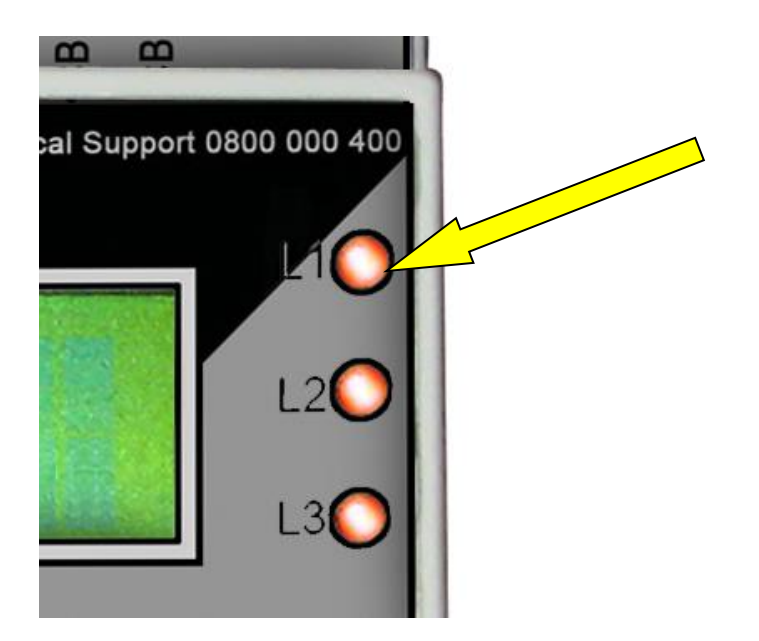

#### FIGURE 16 LINE INDICATION

## **10. Earth fault lockout**

The M20E uses earth fault lockout protection to determine if there is an earth fault on the 3 phase load before the contactor is energized. If there is an earth fault the contactor will not energize and the LCD display will indicate the problem. The protection can be disabled if not needed. The default setting is ON.

## 11. Screen

The LCD screen displays the following information: The top line of the LCD displays the status of the M20E. The bottom line of the LCD is user selectable.

| LCD TOP LINE    | DESCRIPTION                             | MOTOR RUN         |
|-----------------|-----------------------------------------|-------------------|
| ESTOP           | ESTOP is active                         | NO                |
| STOP            | STOP is active                          | NO                |
| READY           | Motor is ready to start                 | NO                |
| PreStart        | Pre start alarm before start            | NO                |
| Start           | Startup curve active (before run curve) | YES               |
| RUN             | Run curve (after startup curve)         | YES               |
| Cooling         | Motor cool down time                    | NO                |
| PhaseLos        | One or more phases down                 | NO                |
| PhaseRot        | Phase direction wrong                   | NO                |
| Low Volt        | Under voltage                           | Alarm Yes Trip NO |
| OverVolt        | Over voltage                            | Alarm Yes Trip NO |
| V Unbal         | Voltage unbalance                       | Alarm Yes Trip NO |
| Start xl        | Startup x I exceeded                    | NO                |
| Short xl        | Short circuit x I exceeded              | NO                |
| Low Amps        | Under current                           | Alarm Yes Trip NO |
| Overload        | Overload current                        | Alarm Yes Trip NO |
| AmpUnhal        | Current unbalance                       | Alarm Yes Trip NO |
| E/Fault         | Earth fault limit exceeded              | Alarm Yes Trip NO |
| StartInh        | Start inhibit (No starts allowed)       | NO                |
| E/F Lock        | Earth Fault Lockout                     | NO                |
| Restart         | Under current restart timer             | NO                |
| Powerup         | Event – M20E powered up                 | NO                |
| EFTest          | Event – Auto earth fault test           | NO                |
| E/F Fail        | Event – Auto earth fault test fail      | NO                |
| LCD BOTTOM LINE | DESCRIPTION                             |                   |

| 12.15     | Time            | Press to change |
|-----------|-----------------|-----------------|
| 1017V1    | Voltage phase 1 | Press to change |
| 1019V2    | Voltage phase 2 | Press to change |
| 1011V3    | Voltage phase 3 | Press to change |
| 23.5A1    | Current phase 1 | Press to change |
| 24:0A2    | Current phase 2 | Press to change |
| 67mA      | Earth Fault     | Press to change |
| 000015111 | Hour Meter 1    | Press to change |
| 000015H2  | Hour Meter 2    | Press to change |

To change the bottom line on the LCD display press and hold the button on the infrared remote control.

## 12. Led

The Red and Blue LED is user selectable in the configuration. The LED's may be connected to indicate Motor RUN, ALARM and/or TRIP conditions.

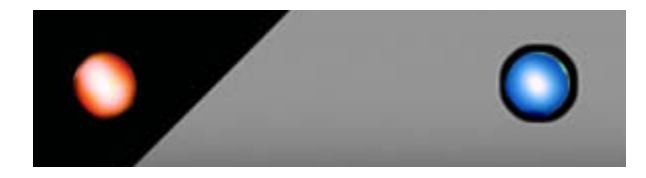

LED indication on each relay indicates if the relay is energized.

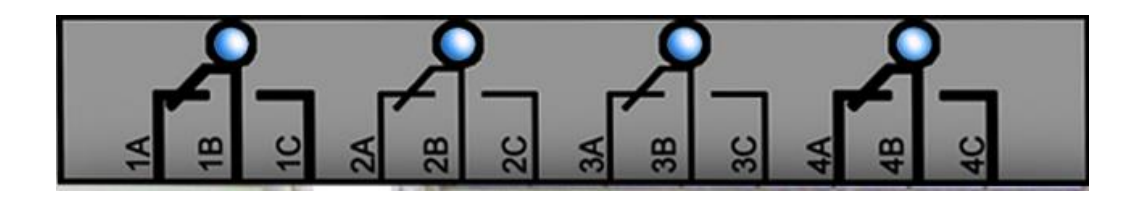

## 13. Buzzer

The internal buzzer is user selectable in the configuration. The buzzer may be connected to indicate pre start, ALARM or TRIP conditions.

## 14. Terminal

VBTERM.exe is a terminal program supplied on the CD. Alternative terminal programs such as hyper terminal available on windows can be used to send and receive information from the M20E. Choose the correct COM port and set the baud rate to 115200bps. The following commands are recognized:

- *start* Start the M20E
- *stop* Stop the M20E
- *erase* Erase the event logging recorder
- *data* Download the recorded events from the M20E

Note: Use only lowercase. The command is executed after the "ENTER" key is pressed.

# 15. M20E RTOS (Real time operating system)

The RTOS allows the M20E to process data and requests simultaneously ensuring high speed processing. The M20E operates at 7.372800 MIPS (Million instructions per second). The M20E operates as state machine and will always be in one of the following states.

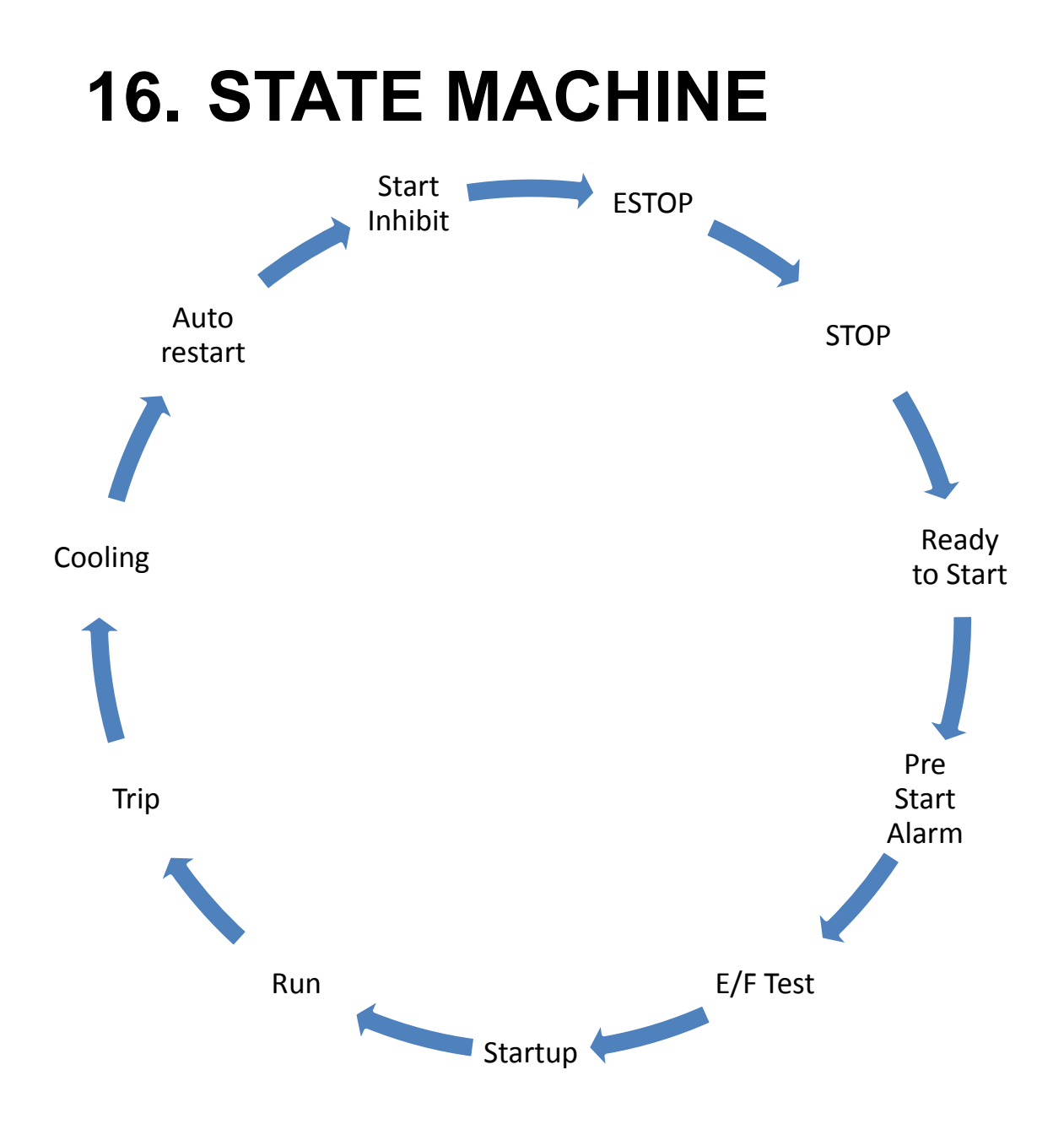

## 17. Event Logging

### About event logging

The M20E has a non-volatile memory (retain memory in power down) to store events with date and time stamp. The M20E stores the last 16 events with date, time, three phase voltages, two phase currents, earth leakage reading, and event. Events include Stop, Start, Trips, Menu access, and Power up.

The data can be played back on the LCD display as screen shots, retrieved via USB or downloaded via IRDA with the *I*-Link handheld device for analysis on a personal computer.

### Playback events on the graphic display

Press the  $\checkmark$  button to display the history events. The event log displays the last event first. Pressing  $\checkmark$  will display more events. Pressing  $\checkmark$  or  $\checkmark$  will exit the event

log. The event playback is operational in standby. Press the button to display the voltage, current and earth fault readings at the time of the event. See <u>Screen</u>

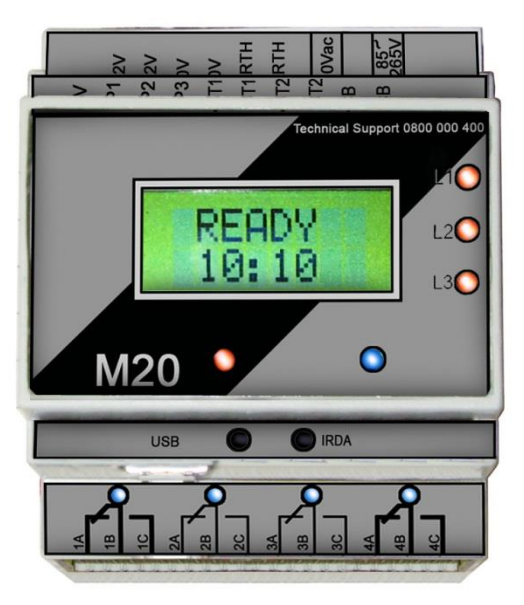

#### FIGURE 17 DATA PLAYBACK SCREENSHOT

## 18. Date & Time

#### About date & time

The real time clock operates from the internal lithium battery to ensure timekeeping when the M20E is powered down. The lithium battery should last for ten years but it is recommended that the battery be replaced every five years.

### Setting the date & time

Press the *button* to enter the date menu when the M20E is in standby mode.

Navigate through the menu with 🐼 and 🖤 buttons. Adjust the settings with **S**and

buttons.

Press the or button to enter the time menu. Navigate through the menu with and

 $\bigcirc$  buttons. Adjust the settings with  $\bigcirc$  and  $\bigcirc$  buttons.

Press the  $\bigcirc$  button to exit the date and time menu. To save the settings press the  $\bigcirc$ button again within 10 seconds.

## About the M20E

- Version Ver 5.6 Unique version number
- Serial no.10-07-17-11-54-10 Unique serial number
- ➢ Hour1 Hour2 Starts See X
- > NINGI SERVICES Company Web site
- ➢ www.ningi.com
- ▶ 0800 000 400 ▶ 082 5781566
- 24/7 Toll free telephone technical support
- Contact number (Mack)

#### X

Hour 1 First hour meter, non-resettable hour meter Hour 2 Second hour meter, resettable hour meter (mode 33) Starts (Starts from last power cycle) Total motor starts (Total starts from date day of manufacture) The above information is available via USB. See #Communication

## **19. Communication**

#### About communication

USB, infra-red and IRDA are standard on all M20E motor protection relays.

### About USB

USB is standard on all M20E motor protection relays. USB implements the MODBUS RTU protocol for communication.

USB is used:

- To upgrade the firmware.
- To change the menu settings via the PC program
- To download the data logged events
- To communicate with SCADA or M20E PC program

## **Read input registers 30000**

The real time voltage and current measurements and other important data are available on the input registers.

Below is a list of the available input registers. Any amount of data may be requested by the MODBUS RTU protocol.

| REGISTER | NAME          | DESCRIPTION                               |  |
|----------|---------------|-------------------------------------------|--|
| 30001    | year          | Year                                      |  |
| 30002    | month         | Month                                     |  |
| 30003    | day           | Day                                       |  |
| 30004    | hours         | Hours                                     |  |
| 30005    | minutes       | Minutes                                   |  |
| 30006    | seconds       | Seconds                                   |  |
| 30007    | Status        | The status of the M20E See – Status codes |  |
| 30008    | V1            | RMS voltage phase 1                       |  |
| 30009    | V2            | RMS voltage phase 2                       |  |
| 30010    | V3            | RMS voltage phase 3                       |  |
| 30011    | I1rms         | RMS current phase 1                       |  |
| 30012    | I2rms         | RMS current phase 2                       |  |
| 30013    | EL            | RMS Earth leakage level                   |  |
| 30014    | E/F Lockout 1 | Earth fault lockout level phase 1         |  |
| 30015    | E/F Lockout 2 | Earth fault lockout level phase 2         |  |
| 30016    | E/F Lockout 3 | Earth fault lockout level phase 3         |  |
| 30017    | VUB           | Voltage unbalance                         |  |
| 30018    | IUB           | Current unbalance                         |  |
| 30019    | HM1           | Hour meter 1                              |  |
| 30020    | HM2           | Hour meter 2                              |  |
| 30021    | Inputs        | Bitwise status of the inputs              |  |
| 30022    | Relays        | Bitwise status of the relays              |  |
| 30023    | Reserved      | Reserved for future use                   |  |
| 30024    | KW 1          | Kilowatt phase 1                          |  |
| 30025    | KW 2          | Kilowatt phase 2                          |  |
| 30026    | Reserved      | Reserved for future use                   |  |
| 30027    | Reserved      | Reserved for future use                   |  |
| 30028    | Reserved      | Reserved for future use                   |  |
| 30029    | V min         | Lowest voltage (Phase 1,2,3)              |  |
| 30030    | I min         | Lowest current (Phase 1,2)                |  |

All input registers are 16 bit in length (high byte and low byte). Example: 800 volt equals 0320 hex and is sent as 0x03Hbyte & 0x20Lbyte.

## **Example – Read all input registers**

M20E Slave address = 5

Read request

| Slave   | Function | Start      | Start      | No Points | No Points | CRC Lo | CRC Hi |
|---------|----------|------------|------------|-----------|-----------|--------|--------|
| Address |          | Address Hi | Address Lo | Hi        | Lo        |        |        |
| 05      | 04       | 00         | 00         | 00        | 1E        | 71     | 86     |

Read response

| Slave   | Function | Byte  | Data | Data |    | Data | Data | CRC Lo | CRC Hi |
|---------|----------|-------|------|------|----|------|------|--------|--------|
| Address |          | Count | Hi   | Lo   |    | Hi   | Lo   |        |        |
| 05      | 04       | 3C    | XX   | XX   | XX | XX   | XX   | XX     | XX     |
|         |          |       |      |      |    |      |      |        |        |
|         |          |       |      |      |    |      |      |        |        |

## **Example – Read Volts, Amps and Earth Leakage**

Example - M20E address = 5

Read request

| Slave   | Function | Start      | Start      | No Points | No Points | CRC Lo | CRC Hi |
|---------|----------|------------|------------|-----------|-----------|--------|--------|
| Address |          | Address Hi | Address Lo | Hi        | Lo        |        |        |
| 05      | 04       | 00         | 07         | 00        | 06        | C0     | 4D     |

Read response

| Slave   | Function | Byte  | Data | Data |    | Data | Data | CRC Lo | CRC Hi |
|---------|----------|-------|------|------|----|------|------|--------|--------|
| Address |          | Count | Hi   | Lo   |    | Hi   | Lo   |        |        |
| 05      | 04       | 0C    | XX   | XX   | XX | XX   | XX   | XX     | XX     |

## Holding registers 40000

The menu settings are available for read and write and are located in the holding registers. See <u>#List of Menu Settings</u>

## **Example – Read all holding registers**

Example - M20E address = 5

Read request

| Slave   | Function | Start      | Start      | No Points | No Points | CRC Lo | CRC Hi |
|---------|----------|------------|------------|-----------|-----------|--------|--------|
| Address |          | Address Hi | Address Lo | Hi        | Lo        |        |        |
| 05      | 03       | 00         | 00         | 00        | 26        | C5     | 94     |

Read response

| Slave   | Function | Byte  | Data | Data |    | Data | Data | CRC Lo | CRC Hi |
|---------|----------|-------|------|------|----|------|------|--------|--------|
| Address |          | Count | Hi   | Lo   |    | Hi   | Lo   |        |        |
| 05      | 03       | 4C    | XX   | XX   | XX | XX   | XX   | XX     | XX     |

## **Example – Write to holding registers** Example – M20E address = 5

Write request

| Slave   | Function | Start   | Start   | No        | No        | Byte  | Data | Data | CRC | CRC |
|---------|----------|---------|---------|-----------|-----------|-------|------|------|-----|-----|
| Address |          | Address | Address | Registers | Registers | Count | Hi   | Lo   | Lo  | Hi  |
|         |          | Hi      | Lo      | Hi        | Lo        |       |      |      |     |     |
| 05      | 10       | 00      | 00      | 00        | XX        | XX    | XX   | XX   | XX  | XX  |

Write response

| Slave   | Function | Start   | Start   | No of               | No of | CRC Lo | CRC Hi |
|---------|----------|---------|---------|---------------------|-------|--------|--------|
| Address |          | Address | Address | Registers Registers |       |        |        |
|         |          | Hi      | Lo      | Hi                  | Lo    |        |        |
| 05      | 10       | 00      | 00      | 00                  | XX    | XX     | XX     |

## **20. Electrical specifications**

|                                              | Min   | Typical | Max  | Unit  |
|----------------------------------------------|-------|---------|------|-------|
| Control voltage                              | 85    |         | 265  | VAC   |
| Power consumption                            |       | 2       | 5    | VA    |
| Phase input voltage (with voltage converter) | 0     |         | 2500 | VAC   |
| Phase voltage sample rate                    |       | 64000   |      | S/Sec |
| Phase voltage accuracy                       |       |         | 0.5  | %     |
| Relay contacts (4)                           |       |         | 250  | VAC   |
| Relay contacts(4)                            |       |         | 30   | VDC   |
| Relay contacts (2 x CO, Relay 1, Relay 4)    | 0.1   |         | 16   | А     |
| Relay contacts (2 x CO, Relay 2, Relay 3)    | 0.1   |         | 6    | А     |
| CT input 1A selected continuous              | 0     | 1       | 25   | А     |
| CT input 1A selected 1 Sec                   |       |         | 70   | А     |
| Current measurement sample rate              |       | 64000   |      | S/Sec |
| Current measurement accuracy                 |       |         | 0.5  | %     |
| Earth leakage input (core balance secondary) | 0.001 |         | 5    | А     |
| Earth leakage measurement range              | 0.03  |         | 6    | А     |
| Input 1,2,3                                  | 0     |         | 24   | VDC   |
| Communication channel USB                    |       | 115200  |      | Bps   |

## 21. Software Installation

The following section will guide you through the default software installation process

Insert the M20E Installation CD into the CD-ROM

This will initiate the AutoPlay in windows

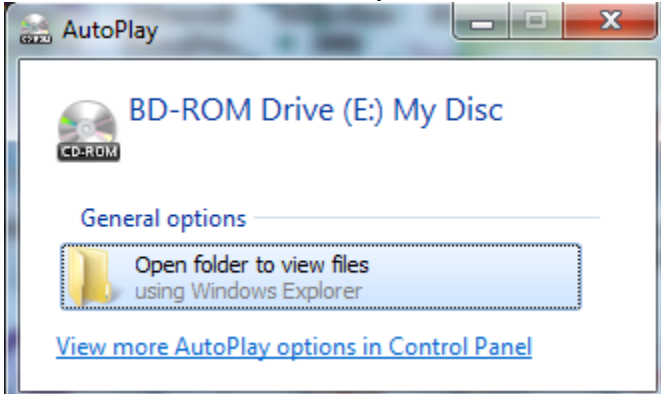

Double Click on "Open Folder to view files"

You will now see a screen similar to the one below showing what files are on the CD

|                                |                |                 |          | <br>== • | FIL |  |
|--------------------------------|----------------|-----------------|----------|----------|-----|--|
| ame                            | Date modified  | Type            | Size     |          |     |  |
| ilos Currently on the Disc (7) |                |                 |          |          |     |  |
| Drivers                        | 29-05-09 08-50 | File folder     |          |          |     |  |
| VBterm                         | 29-05-09 08:49 | File folder     |          |          |     |  |
| avrbl                          | 23-04-09 11:31 | Text Document   | 1 KB     |          |     |  |
| M20 Comset.dat                 | 29-05-09 08:51 | DAT File        | 1 KB     |          |     |  |
| M20 Programmer                 | 09-05-08 11:40 | Application     | 88 KB    |          |     |  |
| M20 V3.2                       | 27-03-09 10:16 | Application     | 1 492 KB |          |     |  |
| -<br>M20MANUAL-V1.2            | 20-06-08 09:42 | Adobe Acrobat D | 1 573 KB |          |     |  |
|                                |                |                 |          |          |     |  |
|                                |                |                 |          |          |     |  |
|                                |                |                 |          |          |     |  |
|                                |                |                 |          |          |     |  |
|                                |                |                 |          |          |     |  |
|                                |                |                 |          |          |     |  |
|                                |                |                 |          |          |     |  |
|                                |                |                 |          |          |     |  |
|                                |                |                 |          |          |     |  |
|                                |                |                 |          |          |     |  |
|                                |                |                 |          |          |     |  |
|                                |                |                 |          |          |     |  |
|                                |                |                 |          |          |     |  |
|                                |                |                 |          |          |     |  |
|                                |                |                 |          |          |     |  |
|                                |                |                 |          |          |     |  |
|                                |                |                 |          |          |     |  |
|                                |                |                 |          |          |     |  |
|                                |                |                 |          |          |     |  |
|                                |                |                 |          |          |     |  |
|                                |                |                 |          |          |     |  |
|                                |                |                 |          |          |     |  |
|                                |                |                 |          |          |     |  |
|                                |                |                 |          |          |     |  |

This lists the content of the CD

Select all the files and folders (Ctrl + A) or click on the first one hold down shift key and click on the last one.

| ,,,,                              | _              | -               |          | Search BD-ROM Drive (E:) My Disc |
|-----------------------------------|----------------|-----------------|----------|----------------------------------|
|                                   |                |                 |          | · ·                              |
| lame                              | Date modified  | Туре            | Size     |                                  |
| Files Currently on the Disc (7) — |                |                 |          |                                  |
| Drivers                           | 29-05-09 08:50 | File folder     |          |                                  |
| VBterm                            | 29-05-09 08:49 | File folder     |          |                                  |
| avrbl                             | 23-04-09 11:31 | Text Document   | 1 KB     | 3                                |
| M20 Comset.dat                    | 29-05-09 08:51 | DAT File        | 1 KB     | 3                                |
|                                   | 09-05-08 11:40 | Application     | 88 KB    | 3                                |
| M20 V3.2                          | 27-03-09 10:16 | Application     | 1 492 KB | 3                                |
| M20MANUAL-V1.2                    | 20-06-08 09:42 | Adobe Acrobat D | 1 573 KB | 3                                |
|                                   |                |                 |          |                                  |
|                                   |                |                 |          |                                  |
|                                   |                |                 |          |                                  |

### Right Click on one of the selected files and choose the copy option from the list

|                      |        | - House and the second second s |                     |                 |          | - | 8== <b>F</b> |  |
|----------------------|--------|----------------------------------------------------------------------------------------------------|---------------------|-----------------|----------|---|--------------|--|
| *                    |        |                                                                                                    |                     | Test            | TREAS    |   | 8==          |  |
| ame                  |        |                                                                                                    | Date modified       | Туре            | Size     |   |              |  |
| iles Currently on th | e Disc | (7)                                                                                                    |                     |                 |          |   |              |  |
| Drivers              |        |                                                                                                    | 29-05-09 08:50      | File folder     |          | 1 |              |  |
| VBterm               |        |                                                                                                    | 29-05-09 08:49      | File folder     |          | 1 |              |  |
| avrbl                |        |                                                                                                    | 23-04-09 11:31      | Text Document   | 1 KB     | 1 |              |  |
| M20 Comset.dat       |        |                                                                                                    | 29-05-09 08:51      | DAT File        | 1 KB     | 1 |              |  |
| M20 Programmer       |        |                                                                                                    | 09-05-08 11:40      | Application     | 88 KB    |   |              |  |
| M20 V3.2             |        |                                                                                                    | 27-03-09 10:16      | Application     | 1 492 KB |   |              |  |
| M20MANUAL-V1.2       | -      |                                                                                                    | 20.06.09.00.42      | Adaba Aceabyt D | 1 573 KB | 1 |              |  |
|                      |        | Scan with Mice                                                                                                    | rosoft Security Ess | entials         |          | , |              |  |
|                      | >>>    | TeraCopy                                                                                                    |                     |                 |          |   |              |  |
|                      | 9      | ZipGenius                                                                                                    |                     | •               |          |   |              |  |
|                      |        | Send to                                                                                                    |                     | +               |          |   |              |  |
|                      |        | Сору                                                                                                    |                     |                 |          |   |              |  |
|                      |        | Create shortcut                                                                                                    | É I                 |                 |          |   |              |  |
|                      |        | Dropertier                                                                                                    |                     |                 |          |   |              |  |
|                      |        | Fiopenies                                                                                                    |                     |                 |          |   |              |  |
|                      |        |                                                                                                    |                     |                 |          |   |              |  |
|                      |        |                                                                                                    |                     |                 |          |   |              |  |
|                      |        |                                                                                                    |                     |                 |          |   |              |  |
|                      |        |                                                                                                    |                     |                 |          |   |              |  |
|                      |        |                                                                                                    |                     |                 |          |   |              |  |
|                      |        |                                                                                                    |                     |                 |          |   |              |  |
|                      |        |                                                                                                    |                     |                 |          |   |              |  |
|                      |        |                                                                                                    |                     |                 |          |   |              |  |
|                      |        |                                                                                                    |                     |                 |          |   |              |  |
|                      |        |                                                                                                    |                     |                 |          |   |              |  |
|                      |        |                                                                                                    |                     |                 |          |   |              |  |
|                      |        |                                                                                                    |                     |                 |          |   |              |  |
|                      |        |                                                                                                    |                     |                 |          |   |              |  |

Now go to the C Drive and right click in an open space of the explorer window.

|          | MT | Catalyst(TM) Control Center   |        |
|----------|----|-------------------------------|--------|
|          |    | View                          | +      |
|          |    | Sort by                       | +      |
|          |    | Group by                      | +      |
|          |    | Refresh                       |        |
|          |    | Paste                         |        |
|          |    | Paste shortcut                |        |
|          |    | Undo Delete                   | Ctrl+Z |
|          |    | Share with                    | +      |
|          | S  | Shared Folder Synchronization | +      |
| 🔒 Folder |    | New                           | •      |
|          |    | Properties                    |        |

Select the New Folder option and give it the Name 'M20E'

Double click on M20E (The new folder just created)

Now right click in the Explorer window, and choose the paste option

| M | Catalyst(TM) Control Center   |        |
|---|-------------------------------|--------|
|   | View                          | +      |
|   | Sort by                       | •      |
|   | Group by                      | +      |
|   | Refresh                       |        |
|   | Customize this folder         |        |
|   | Paste                         |        |
|   | Paste shortcut                |        |
|   | Undo Delete                   | Ctrl+Z |
|   | Share with                    | +      |
| s | Shared Folder Synchronization | +      |
|   | New                           | +      |
|   | Properties                    |        |

|                       |                                   | A . X           | and and         |                                                                                                    |           |   |     | × |
|-----------------------|-----------------------------------|-----------------|-----------------|----------------------------------------------------------------------------------------------------|-----------|---|-----|---|
| Computer              | ► Local Disk (C:) ► M20 ►         | _               | -               | <ul> <li>✓</li> <li>✓</li></ul> | earch M20 |   | -   | ٩ |
| Organize 🔻 🛛 🎘 Open   | Include in library 👻 Share with 💌 | Burn New folder |                 |                                                                                                    |           |   | - 🗔 | 0 |
| 🔆 Favorites           | Name                              | Date modified   | Туре            | Size                                                                                                    |           |   |     |   |
| 🧮 Desktop             | 🕌 Drivers                         | 14-03-12 14:12  | File folder     |                                                                                                    |           |   |     |   |
| 퉳 Downloads           | 퉬 VBterm                          | 14-03-12 14:12  | File folder     |                                                                                                    |           |   |     |   |
| 🖳 Recent Places       | avrbl                             | 23-04-09 11:31  | Text Document   | 1 KB                                                                                                    |           |   |     |   |
| 🍌 Dropbox             | M20 Comset.dat                    | 29-05-09 08:51  | DAT File        | 1 KB                                                                                                    |           |   |     |   |
|                       | 📇 M20 Programmer                  | 09-05-08 11:40  | Application     | 88 KB                                                                                                    |           |   |     |   |
| 词 Libraries           | M20 V3.2                          | 27-03-09 10:16  | Application     | 1 492 KB                                                                                                    |           |   |     |   |
| Documents             | M20MANUAL-V1.2                    | 20-06-08 09:42  | Adobe Acrobat D | 1 573 KB                                                                                                    |           |   |     |   |
| 👌 Music               |                                   |                 |                 |                                                                                                    |           |   |     |   |
| Pictures              |                                   |                 |                 |                                                                                                    |           |   |     |   |
| Videos                |                                   |                 |                 |                                                                                                    |           |   |     |   |
|                       |                                   |                 |                 |                                                                                                    |           |   |     |   |
| 🔣 Homegroup           |                                   |                 |                 |                                                                                                    |           |   |     |   |
| Computer              |                                   |                 |                 |                                                                                                    |           |   |     |   |
| A Local Disk (C)      |                                   |                 |                 |                                                                                                    |           |   |     |   |
|                       |                                   |                 |                 |                                                                                                    |           |   |     |   |
| BD-ROM Drive (E) N    |                                   |                 |                 |                                                                                                    |           |   |     |   |
| Drivers               |                                   |                 |                 |                                                                                                    |           |   |     |   |
| VRterm                |                                   |                 |                 |                                                                                                    |           |   |     |   |
| DVD Drive (Ht) M2G    |                                   |                 |                 |                                                                                                    |           |   |     |   |
| O DVD DIWE (I I.) W20 |                                   |                 |                 |                                                                                                    |           |   |     |   |
| A Natural             |                                   |                 |                 |                                                                                                    |           |   |     |   |
| Network               |                                   |                 |                 |                                                                                                    |           |   |     |   |
|                       |                                   |                 |                 |                                                                                                    |           |   |     |   |
|                       |                                   |                 |                 |                                                                                                    |           |   |     |   |
|                       |                                   |                 |                 |                                                                                                    |           |   |     |   |
|                       |                                   |                 |                 |                                                                                                    |           |   |     |   |
|                       |                                   |                 |                 |                                                                                                    |           |   |     |   |
|                       |                                   |                 |                 |                                                                                                    |           |   |     |   |
|                       |                                   |                 |                 |                                                                                                    |           |   |     |   |
| VBterm Date           | modified: 14-03-12 14:12          |                 |                 |                                                                                                    |           |   |     |   |
| File folder           |                                   |                 |                 |                                                                                                    |           |   |     |   |
| 100                   |                                   |                 |                 |                                                                                                    |           | _ | _   | - |

#### Once the files have all been copied, double click on the VBterm folder

| Local Disk (C:) 	► M20 	► VI | 3term 🕨        |              | - + Search VI | Bterm   |   |
|------------------------------|----------------|--------------|---------------|---------|---|
| Burn New folder              |                |              |               | III 🔹 🗖 | ( |
| ame                          | Date modified  | Туре         | Size          |         |   |
| Support                      | 29-05-09 08:50 | File folder  |               |         |   |
| setup                        | 03-10-01 17:22 | Application  | 137 KB        |         |   |
| SETUP                        | 03-01-03 16:39 | MASM Listing | 4 KB          |         |   |
| vbterm                       | 03-01-03 16:39 | CAB File     | 1 938 KB      |         |   |
| vbterm1                      | 03-01-03 16:06 | CAB File     | 1 283 KB      |         |   |
| vbterm2                      | 03-01-03 16:06 | CAB File     | 661 KB        |         |   |
|                              |                |              |               |         |   |
|                              |                |              |               |         |   |
|                              |                |              |               |         |   |
|                              |                |              |               |         |   |
|                              |                |              |               |         |   |
|                              |                |              |               |         |   |
|                              |                |              |               |         |   |
|                              |                |              |               |         |   |
|                              |                |              |               |         |   |
|                              |                |              |               |         |   |
|                              |                |              |               |         |   |
|                              |                |              |               |         |   |
|                              |                |              |               |         |   |
|                              |                |              |               |         |   |
|                              |                |              |               |         |   |
|                              |                |              |               |         |   |
|                              |                |              |               |         |   |
|                              |                |              |               |         |   |
|                              |                |              |               |         |   |
|                              |                |              |               |         |   |
|                              |                |              |               |         |   |
|                              |                |              |               |         |   |
|                              |                |              |               |         |   |
|                              |                |              |               |         |   |
|                              |                |              |               |         |   |
|                              |                |              |               |         |   |
|                              |                |              |               |         |   |

#### т. the UDterms folder double alight on th t the VDT

Size: 136 KB

Click on the Computer Icon to start the Installation of VBTerm

| - · · · · · · · · · · · · · · · · · · · |                                                                                                    |
|-----------------------------------------|----------------------------------------------------------------------------------------------------|
| VBTERM Setup                            |                                                                                                    |
|                                         |                                                                                                    |
|                                         | Pegn the installation by diving the button below.  Expan the installation by diving the button to install VETERM software to the specified destination directory.  Directory.  ChiPorgan Rive (dSI)/VETERM()  Directory. |
|                                         | Egit Sehip                                                                                                    |
|                                         |                                                                                                    |
|                                         |                                                                                                    |
|                                         |                                                                                                    |
|                                         |                                                                                                    |
|                                         |                                                                                                    |
|                                         |                                                                                                    |

## Click on continue

| VBTERM - Choose Program Group                                                                                                    | <b></b>                |
|----------------------------------------------------------------------------------------------------|------------------------|
| Setup will add items to the group shown in the Program G<br>fou can enter a new group name or select one from the<br>Groups list. | Group box.<br>Existing |
| Program Group:                                                                                                    | _                      |
| Namatini<br>Sulation Concern                                                                                                    |                        |
| Majtenance<br>Microsoft                                                                                                    | ī                      |
| Perfect World Entertainment<br>PhoenixRC<br>Softendo.com                                                                          |                        |
| Startup<br>Steam<br>Tetra Blocks v1.5                                                                                             |                        |
| VETERM                                                                                                    | 1                      |
| <u>C</u> ontinue Cancel                                                                                                    |                        |
|                                                                                                    |                        |
|                                                                                                    |                        |
|                                                                                                    |                        |
|                                                                                                    |                        |
|                                                                                                    |                        |
|                                                                                                    |                        |
|                                                                                                    |                        |
|                                                                                                    |                        |
|                                                                                                    |                        |
|                                                                                                    |                        |
|                                                                                                    |                        |

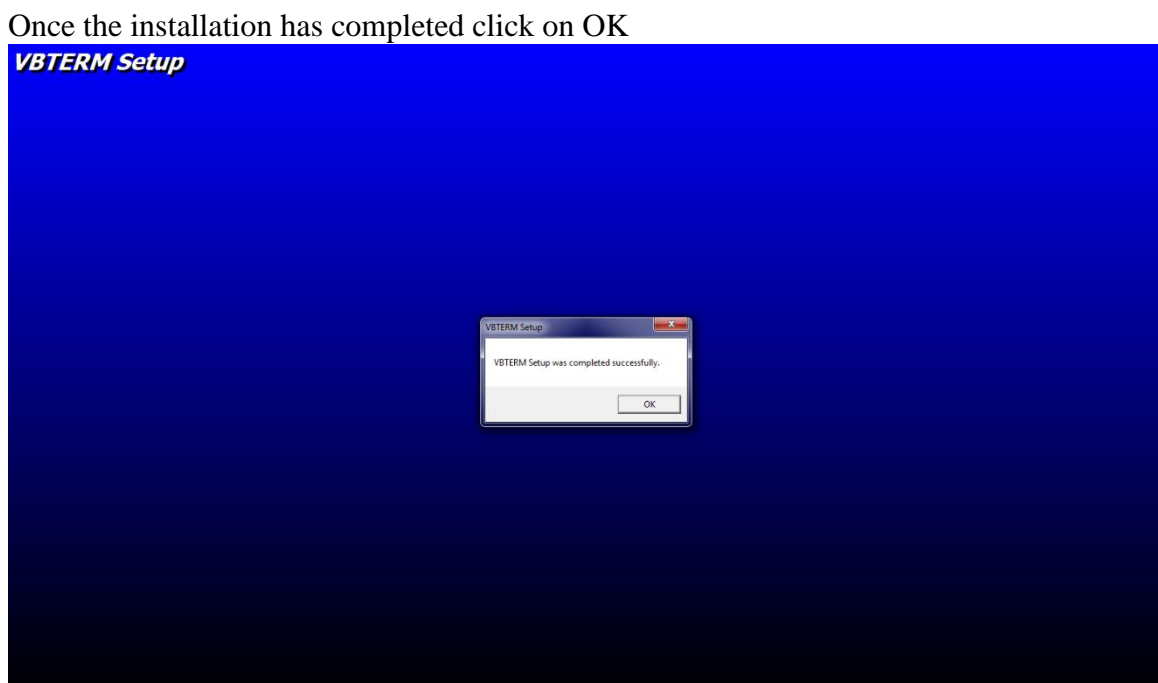

Return to the M20E Folder and Right click on the M20E V3.2 Icon and select the Send to option and then the Desktop (create shortcut)

| Rum     | New                 | folder                      |                            |     |                    |            | <br>8== - | EDD |
|---------|---------------------|-----------------------------|----------------------------|-----|--------------------|------------|-----------|-----|
| bum     | New                 |                             |                            |     |                    |            | 8== *     |     |
| ame     |                     |                             | Date modified              |     | Туре               | Size       |           |     |
| Drivers |                     |                             | 14-03-12 14:12             |     | File folder        |            |           |     |
| VBterm  |                     |                             | 14-03-12 14:12             |     | File folder        |            |           |     |
| avrbl   |                     |                             | 23-04-09 11:31             |     | Text Document      | 1 KB       |           |     |
| M20 Cor | nset.               | .dat                        | 29-05-09 08:51             |     | DAT File           | 1 KB       |           |     |
| M20 Pro | gram                | nmer                        | 09-05-08 11:40             |     | Application        | 88 KB      |           |     |
| M20 V3. | 2                   |                             | 27-03-09 10:16             | 1   | Application        | 1 492 KB   |           |     |
| M20MA   |                     | Open                        |                            | 1   | Adobe Acrobat D    | 1 573 KB   |           |     |
|         | 8                   | Run as administrator        |                            | ι.  |                    |            |           |     |
|         |                     | Troubleshoot compatibility  |                            | ι.  |                    |            |           |     |
|         | ۰ĥ                  | Scan with Microsoft Securit | / Essenti <mark>als</mark> | ι.  |                    |            |           |     |
|         | <b>&gt;&gt;&gt;</b> | TeraCopy                    |                            | ι.  |                    |            |           |     |
|         | 0                   | ZipGenius                   | •                          | ι.  |                    |            |           |     |
|         |                     | Pin to Taskbar              |                            | ι.  |                    |            |           |     |
|         |                     | Pin to Start Menu           |                            | ι.  |                    |            |           |     |
|         |                     | Restore previous versions   |                            | L   |                    |            |           |     |
|         |                     | Send to                     | •                          | 0   | Bluetooth device   |            |           |     |
|         |                     | A                           |                            | 1   | Compressed (zipp   | ed) folder |           |     |
|         |                     | Cut                         |                            |     | Desktop (create sh | ortcut)    |           |     |
|         |                     | Сору                        |                            | P   | Documents          |            |           |     |
|         |                     | Paste                       |                            | 840 | Fax recipient      |            |           |     |
|         |                     | Create shortcut             |                            |     | Mail recipient     |            |           |     |
|         |                     | Delete                      |                            | 6   | PD-POM Drive (E)   | MuDire     |           |     |
|         |                     | Rename                      |                            | 0   | DD-ROW Drive (L.)  | IVIY DISC  |           |     |
|         |                     |                             |                            | Ε.  |                    |            |           |     |
|         | _                   | Properties                  |                            | J., |                    |            |           |     |
|         |                     |                             |                            |     |                    |            |           |     |
|         |                     |                             |                            |     |                    |            |           |     |
|         |                     |                             |                            |     |                    |            |           |     |
|         |                     |                             |                            |     |                    |            |           |     |

A new Icon looking like the one below will be added to the Desktop.

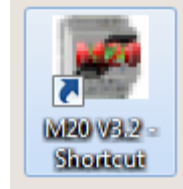

This Icon can be used to launch the M20E Software

## 22. Terms and conditions

#### **Product** Agreement

PTYTRADE377 (PTY) LTD reserves the right to make changes without further notice to any products herein.

The use of the M20E indicates your understanding and acceptance of the following terms and conditions. This agreement shall supersede any verbal or prior verbal or written, statement or agreement to the contrary. If you do not understand or accept these terms, or your local regulations prohibit "after sale" product agreements or limited disclaimers, you must cease and desist using this product immediately.

This product is © Copyright 1998-2012 PTYTRADE377 (PTY) LTD, all rights reserved. International copyright laws, international treaties and all other applicable national or international laws protect this product. This product and documentation may not, in whole or in part, be copied, translated, or reduced to any electronic medium or machine readable form, without prior consent in writing, from PTYTRADE377 (PTY) LTD and according to all applicable laws.

The sole owners of this product PTYTRADE377 (PTY) LTD and NINGI SERVICES

#### LIABILITY DISCLAIMER

PTYTRADE377 (PTY) LTD makes no warranty, representation or guarantee regarding the suitability of its products for any particular purpose, nor does PTYTRADE377 (PTY) LTD assume any liability arising out of the application or use of any product or circuit, and specifically disclaims any and all liability, including without limitation consequential or incidental damages. "Typical" parameters which may be provided in the data sheets and/or specifications can and do vary in different applications and actual performance may vary over time. All operating parameters, including "Typical" must be validated for each customer application by customer's technical experts. PTYTRADE377 (PTY) LTD does not convey any license under its patent rights nor the rights of others. PTYTRADE377 (PTY) LTD products are not designed, intended, or authorized for use as components in systems intended for surgical implant into the body, or other applications intended to support or sustain life, or for any other application, the failure of the PTYTRADE377 (PTY) LTD product soft or any such unintended or unauthorized application, the customer shall indemnify and hold PTYTRADE377 (PTY) LTD products for any such unintended or unauthorized application, the customer shall indemnify and hold PTYTRADE377 (PTY) LTD and its officers, employees, subsidiaries, affiliates, and distributors harmless against all claims, costs, damages, and expenses, and attorney fees arising out of, directly or indirectly, any claim of personal injury or death associated with such unintended or unauthorized use, even if such claim alleges that PTYTRADE377 (PTY) LTD was negligent regarding the design or manufacture of the part. M20E is a registered trademark of PTYTRADE377 (PTY) LTD. PTYTRADE377 (PTY) LTD does not assume liability for the use of this product beyond the original purchase price of the product.

#### RESTRICTIONS

You may not use, copy or modify any documentation as expressly defined in this agreement. You may not attempt to unlock or bypass any authentication algorithm utilized by the product. You may not remove or modify any copyright notice or the method by which it may be invoked.

#### OTHER RIGHTS AND RESTRICTIONS

All other rights and restrictions not specifically granted in this agreement are reserved by PTYTRADE377 (PTY) LTD.